# **Course & Event Management**

The event module is identical to the course module with one small exception.

The course module can be accessed via the menu item **Timetable** menu item:

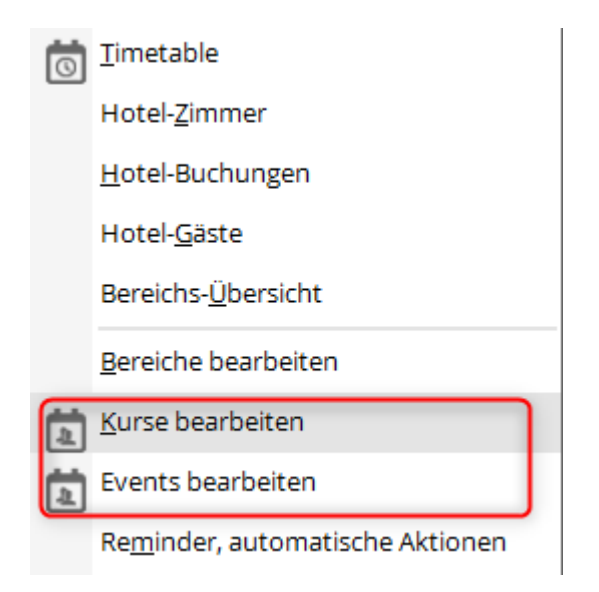

If you select the Edit courses menu item, the overview window for the courses appears, in which you can Create, edit or delete courses:

| care search | deem 10004                   |                           |           |         |          | 1 al     |  |
|-------------|------------------------------|---------------------------|-----------|---------|----------|----------|--|
| 10.00       |                              | National Accession (1999) | Taitabaar | terrung |          | + 5%     |  |
| 11.08.17    | TT Remainster                |                           | 28        | 17004   | <u>+</u> |          |  |
| 1000        | 275gi Fotgechittererkut      | 140                       | 818       | 17508   |          | 1 10     |  |
| 0.86.0      | 2/Lega Farigeautritiananisan | PRO                       | 818       | 10967   |          | E some   |  |
| 100.07      | 275gePutpeChitterereut       | PRO                       | 818       | 17509   |          | G. holes |  |
| 244.02      | Conditional Set              |                           | 44        | 12014   |          |          |  |
| 11237       | 275geFotgec/vitereraut       | PRO                       | 818       | 10048   |          | O Mate.  |  |
| 6.6518      | TT Sensorial                 |                           | 48        | 18005   |          |          |  |
| 125/8       | Factoria                     |                           | 10        | 16007   |          |          |  |
| 105/8       | Wattypielatelower            |                           | 84        | 18008   |          |          |  |
| 62018       | Resource of Parlaments       |                           | 10        | 16010   |          |          |  |
| 11018       | 3/5ga 562-408                |                           | ***       | 10010   |          |          |  |
| 8.101B      | 17ap 6048                    |                           | 118       | 18013   |          |          |  |
| 0.110       | 315gt N5 200                 |                           | 10        | 18014   |          |          |  |
| 8.28.10     | 1903                         |                           | 10        | 18003   |          |          |  |
| 0.40        | TT Ferben-be Resources       |                           | 29        | 19982   |          |          |  |
| 6.0010      | 2/lage Forigencietitementum  | PRO                       | 818       | 18014   |          |          |  |
| 1.751 0     | TT Reported                  |                           | 10        | 10010   |          |          |  |
| 1.9910      | TT Factor Just Resources     |                           | 104       | 18017   |          |          |  |
| 0.018       | ratively                     | 14                        |           | 10010   |          |          |  |
| 1111B       | Limeration.                  | SCHWARP .                 | 84        | 10010   |          |          |  |

### Combine event with betting game

When an event is created, it can often happen that a small competition is played. This can be linked so that this event does not have to be created twice.

1st Create event

| Platzreife Dave - 1  | Tellnehmer: 0 / Gäste: 0 / Max:            | 6   |           |                  |                  |                                                                                                    |                           |         |                         |                 |       | - 0           |
|----------------------|--------------------------------------------|-----|-----------|------------------|------------------|----------------------------------------------------------------------------------------------------|---------------------------|---------|-------------------------|-----------------|-------|---------------|
| Kennung              | 21004<br>Platzvelle Dave                   | 0   | Details F | ersonengru       | ppe<br>Televelue | Anmeldung                                                                                                    | Texte 1<br>Warteliste (13 | Texte 2 | Dateien<br>Petferste ID | Veröffentlichur | æ     | E Rurse       |
|                      |                                            | ~   | Deturn    | von<br>Informati | bis              | Resource                                                                                                    |                           |         | Contraction             | 0               | w тур | / grown       |
| Offentlicher Name    | Platzreifekurs<br>Traffix unist bei fitave |     | 17.07.21  | 10:00            | 12:00            | john                                                                                                    |                           |         |                         |                 |       | 🜟 Neu         |
|                      | meganice and                               |     | 10.07.71  | 10.00            | 1200             | in the second second se |                           |         |                         | @ <b>4</b> £    | 5     |               |
| Jatum von<br>Jak von | 05.09.2021 bis 05.09.20<br>10:00 bis 12:00 | 129 | 1800.21   | 1200             | 1200             | jann                                                                                                    |                           |         |                         | 04              | s     | P/Is Senden   |
| Cabumnia             |                                            |     | 19.07.21  | 10:00            | 12:00            | John                                                                                                    |                           |         |                         | 0.0             | 5     | E Verschieben |
| irte                 | #172517 D                                  |     |           |                  |                  |                                                                                                    |                           |         |                         | ~               |       | S 646         |
|                      | vorlage                                    |     |           |                  |                  |                                                                                                    |                           |         |                         |                 |       | gi Nempid     |
|                      |                                            | _   |           |                  |                  |                                                                                                    |                           |         |                         |                 |       | 🖨 Drucken     |
| Algemein             |                                            |     |           |                  |                  |                                                                                                    |                           |         |                         |                 |       | Drief/Mail    |
|                      |                                            |     |           |                  |                  |                                                                                                    |                           |         |                         |                 |       | 🗋 sws         |
|                      |                                            |     |           |                  |                  |                                                                                                    |                           |         |                         |                 |       |               |
|                      |                                            |     |           |                  |                  |                                                                                                    |                           |         |                         |                 |       |               |
| + Neu                | 🖋 tole                                     | 64  | + Neu     |                  |                  | 17 1 844                                                                                                    | atheiten                  |         | 7 III LAN               | hen             |       |               |
|                      |                                            |     | Direkt in | Timetableb       | auchen           |                                                                                                    |                           |         | 1 Ales                  | öschen          |       | Fin gade      |

#### 2. open the cup and tick the Events box.

umsatz 🔹 🤰 🖽 🕸 😂 🖽 🖻 🕎 🏆 🖽 🐻 🏝 🖽 😭 🖨 🔒 🙆 🚱 🖨 🥹

### 3. open the desired event and change the game type from Event to e.g. Single/Stableford. Save

| chkürzel eing | jeben: 21004                                 |            |     | / We | tspiel 🔽 Ku | rse Events | ✓ <u>Q</u> k |    |
|---------------|----------------------------------------------|------------|-----|------|-------------|------------|--------------|----|
| stum          | Bezeichnung                                  | Тур Кас    | Loc | h Te | Inehmer K   | lennung    | + Neu        | FS |
| 18.08.20      | 3 Tage Fortgeschrittenenkurs                 | Kurs       |     | 18   | 6/10        | 20008      | 1. 1. 1.     |    |
| 20.08.20      | 3 Tage Fortgeschrittenenkurs                 | Kurs       |     | 18   | 4/0         | 20009      | For          | 17 |
| 27.08.20      | TT Sperrung aus Event - Optionen sichtbar?   | Event      |     | 18   | /60         | 20010      | Löschen      | FS |
| 16.09.20      | zweites turnier im jahr                      | Einzel-Sta |     | 36   | 5/0         | 20006      | Q. Suchen    |    |
| 22.09.20      | kürzeländerung?                              | Event      |     | 18   | 0/0         | gut        | 0            |    |
| 23.09.20      | TT Sperrung verknüpfen                       | Einzel-Sta |     | 18   | 32/60       | 20004      | () Weiter    | F3 |
| 15.10.20      | 3 Tage Fortgeschrittenenkurs - test          | Kurs       |     | 1    | 3/10        | 20003      |              |    |
| 18.03.21      | EDS / RPR                                    | Einzel-Sta |     | 18   | 12/0        | 21001      |              |    |
| 30.03.21      | test                                         | Kurs       |     | 18   | 1/0         | 21002      |              |    |
| 19.05.21      | Migros GolfCard Trophy 2021 by Golf Engadine | Einzel-Sta | 1   | 18   |             | 21033/01   |              |    |
|               | Migros GolfCard Trophy 2021 by Golf Engadine | Einzel-Sta |     | 18   |             | 21033/02   |              |    |
| 19.05.21      | Migros GolfCard Trophy 2021 by Golf Engadine | Einzel-Sta |     | 18   | 69/90       | 21033/03   |              |    |
| 19.05.21      | Migros GolfCard Trophy 2021 by Golf Engadine | Einzel-Sta |     | 18   | 69/90       | 21033      |              |    |
| 26.06.21      | Migros GolfCard Trophy 2021 by Golf Engadine | Einzel-Sta |     | 18   | 69/90       | 21003      |              |    |
| 05.09.21      | Platzreife Dave                              | Kurs       | PR  | 18   | 0/6         | 21004      |              |    |
| 10.10.21      | Preis des Casino Bad Ragaz Samstag & Sonntag | Event      |     | 36   | 41/120      | 19183      |              |    |

| Platzreife Dav     | e - 05.09.21 - Teilnehmer: 0 / Gäste: 0 / Max: 6 | ?             |
|--------------------|--------------------------------------------------|---------------|
| Name, Datum, Platz |                                                  |               |
| Kürzel 2100-       | 4 Name Platzreife Dave                           | 4 ≡ ▶         |
|                    | ~                                                | <u>+ N</u> eu |
| Lochzahl 18        | (36 -> 2 Runden, max. 108 -> 6 Runden)           | Sichern Fi    |
| Platz sonn         | 3 Kurra = and Mehrere Plätze im Turnier          | Löschen       |
| Hcp-Grenze der Abs | chläge Herren                                    | C Kopieren    |
|                    | Damen                                            | Spieler       |
| Ausschreibung      |                                                  | Ergebnisse    |
| HCP-Grenze         | Meldung                                          | Drucken FB    |
| Spielform          | Details                                          | Nenngeld      |
|                    | Einzel                                           | Abschluss     |
|                    | Foursome                                         | (a) Internet  |
|                    | Greensome                                        | Tintemet      |
|                    | Chapman Four                                     | P⊮ Online     |
|                    | Aggregat (Vierer-Spielform)                      |               |
| Intern/Gäste       | Aggregat (Hrn-wirksam)                           |               |
|                    | Zer Srramble                                     |               |
|                    | Scramble                                         | Ende          |
|                    | Fortige Spielkombinationen:                      |               |

4. although the event is now mainly to be found under the betting games, it can also be opened here by ticking the box for betting games in events.

| irs                  |                                     |            |       |       |                      |      |           |   |
|----------------------|-------------------------------------|------------|-------|-------|----------------------|------|-----------|---|
| Suchkärzel eingeberc | 21004                               |            |       | 2     | Vettapiel Kurse Dren | ta . | √ øk      |   |
| Dutum                | Depertnung                          | тур Ка     | Ladh  |       | Kannung              |      | + Neu     | - |
| 19.12.19             | 3 Tage Fortgeschrittenenkurs        | Kurs       | 18    | 0/10  | 19026                | -    | 1.0       |   |
| 19.12.19             | 3 Tage Fortgeschrittenenkurs        | Kura       |       | 0/10  | 19027                |      | ▲ For     |   |
| 19.12.19             | Platarelle Dave                     | Kurs       | PB 18 | 6/6   | 19010                |      | 🗍 Löschen |   |
| 19.12.19             | schnupperkurs                       | Kurs       | 18    | 6/0   | 19028                |      | Q. Suchen |   |
| 04.02.20             | 3 Tage Portgeschvittenenkurs        | Kurs       | 18    | 0/10  | 20001                |      |           |   |
| 01.03.20             | 3 Tage Fortgeschrittenenkurs        | Kura       | 18    | 1/10  | 20802                |      | () Meiger |   |
| 18.08.20             | 20007                               | Kura       | 16    | 0/0   | 20007                |      |           |   |
| 18.08.20             | 3 Tage Fortgeschrittenenkurs        | Kurs       | 18    | 6/10  | 20008                |      |           |   |
| 20.08.20             | 3 Tage Fortgeschrittenenkurs        |            | 18    | 4/10  | 20009                |      |           |   |
| 16.09.20             | zweites turnier im jahr             | Empel-Sta  | 36    | 50    | 20006                |      |           |   |
| 23.09.20             | TT Sperrung verknüpfen              | Einzel-Sta | 18    | 32/60 | 20004                |      |           |   |
| 15.10.20             | 3 Tage Fortgeschrittenenkurs - test | Kurs       | 18    | 2/10  | 20003                |      |           |   |
| 18.09.21             | EDS / RPR                           | Einzel-Sta | 18    | 12/0  | 21001                |      |           |   |
| 30.03.21             | tex                                 | Kurs       | 18    | 1/0   | 21002                |      |           |   |
|                      |                                     | EncolOta   | 18    |       |                      |      |           |   |
|                      |                                     | EnzelSta   | 10    |       |                      |      |           |   |
|                      |                                     | Einzel-Sta | 18    |       |                      |      |           |   |
| 19.05.21             |                                     | Einzel-Sta | 18    | 69/90 | 21098                |      |           |   |
| 26.06.21             |                                     | Einpelota  | 18    | 69/90 | 21003                |      |           |   |
| 05.09.21             | Platarelife Dave                    | Einpel-Sta | PR 18 | 0/6   | 21004                |      |           |   |

5. the menu item "Competitions" has been integrated for easier switching.

| Kennung          | 50000                     | Details    | Personal      | menuope | Anneidung | Texte 1        | Texte 2 | Dateien       | veroflextichung |     | = Wettspiel   |
|------------------|---------------------------|------------|---------------|---------|-----------|----------------|---------|---------------|-----------------|-----|---------------|
| Name             | Platzvelle Dave           | A Resource | arn (3)       | Teilnet | vm. (0)   | Warteliste (0) |         | Entfernts (D) | CRM             |     |               |
|                  |                           | - Ostur    | n vor<br>sele | bis     | Ressource |                |         |               | 0 W             | Тур | /* Andern     |
| Offenticher Name | Platzneifekurs            | 170        | (T.24) 44     |         | inhun.    |                |         |               |                 |     | + NNI         |
| Untertitel       | Treffpunkt bei Dave       |            |               | 1200    | , jen     |                |         |               | <u>_</u> 4      | s   |               |
| wourn von        | 05.09.2021 bis 05.89.2021 | 18.0       | 0.21 10       | 12:00   | John      |                |         |               | ~               |     | PJb Senden    |
| et von           | 10:00 bis 12:00           | 19.0       | 0.21 10       | 12:00   | John      |                |         |               | OW              |     | 1 Verschieben |
| tegorie          | m                         |            |               |         |           |                |         |               | 04              | 5   |               |
| be               | meroder 💭                 |            |               |         |           |                |         |               |                 |     | [5] 889       |
|                  | Volage                    |            |               |         |           |                |         |               |                 |     | Nenngeld      |
|                  |                           | - 11 -     |               |         |           |                |         |               |                 |     | 🖨 Drucken     |
| Algemein         |                           | 11.        |               |         |           |                |         |               |                 |     | Drief / Mail  |
|                  |                           |            |               |         |           |                |         |               |                 |     | SMS           |
|                  |                           |            |               |         |           |                |         |               |                 |     |               |
|                  |                           |            |               |         |           |                |         |               |                 |     |               |
| - Neu            | 🖉 Solt 🗐 Löschen          | de N       | eu            |         | 0 / 2     | arbaiten       |         | D III Linet   | Nami            | -   |               |
| -                |                           |            |               |         |           |                |         |               |                 |     |               |

# Admission depending on event participants / timetable resource

You can find the instructions here: Event management

### Create new course or event

### **Basic settings**

Via the button **NEW** button to open the following window. Many entries are analogue to the tournament administration and will certainly be familiar to you. However, the following is a brief description of the fields:

| Kurs neu anlegen                                   |                     | × |
|----------------------------------------------------|---------------------|---|
| Auf dieses Datum setzen: 12.12.2019                | <b>√</b> <u>о</u> к |   |
| Bei Bedarf Vorlage wählen: 🖉 🖍 Vorlage bearbeiten  | X Abbruch           |   |
| ★ Kurs neu (leer) erzeugen 3                       |                     |   |
| C Kurs vom gerade gewählten kopieren 4             |                     |   |
| 3 Tage Fortgeschrittenenkurs                       |                     |   |
| TT Farben bei Ressourcen                           |                     |   |
| TT Ressourcen                                      |                     |   |
|                                                    |                     |   |
|                                                    |                     |   |
|                                                    |                     |   |
|                                                    |                     |   |
| Ressourcen auch kopieren 5                         |                     |   |
| Duplizieren obwohl auf dasselbe Datum kopiert wird |                     |   |
|                                                    |                     |   |

1. set to this date: **Important** Enter the date of the new event here. PcCaddie will then also use this to check the resources.

- 2. edit template: The template can be edited or deleted.
- 3. create (new) course: A completely empty course/event is opened.

4. from currently selected: The settings of the selected course/event are applied. All templates are listed below.

5. also copy resources: Ticked - will be copied. Uncheck - resources are not copied

## **Course mask**

| Kurs - Teilnehmer:                               | ) / Gäste: 0 / Max: 6                           |                     |                                                                       |      |                          |                             |              |                        |                     |               | ×                              |
|--------------------------------------------------|-------------------------------------------------|---------------------|-----------------------------------------------------------------------|------|--------------------------|-----------------------------|--------------|------------------------|---------------------|---------------|--------------------------------|
| Kennung<br>Name<br>Öffentlicher Name             | 19010<br>Platzreife Dave<br>Platzreifekurs      | ^<br>~              | Warteliste (0)<br>Details Personengruppe<br>Teilnehmer<br>davon Gäste | min. | Entfe<br>ng Texte 1<br>3 | rnte (0)<br>Texte 2<br>max. | Dateien<br>6 | CR<br>Veröffentlichung | M<br>Ressourcen (3) | Teilnehm. (0) |                                |
| Untertitel<br>Datum von<br>Zeit von<br>Kategorie | Treffpunkt bei Dave 19.12.2019 bis 10:00 bis PR | 19.12.2019<br>12:00 | Internet<br>davon Gäste<br>Warteliste<br>davon Gäste                  | max. | 5<br>5<br>2              |                             |              |                        |                     |               | Senden                         |
| Farbe                                            | #FF95FF                                         |                     | Veranstalter<br>Platz<br>Ort                                          | s    | onn.3<br>riving Range    | Kurse                       |              |                        |                     | ₩ahl          | ERP Nenngeld Drucken F8 E-Mail |
| Neu                                              | p <sup>*</sup> Edit                             | Löschen             | Preisinfo                                                             | C    | HF 250                   |                             |              |                        |                     |               | G SMS                          |

#### **Identifier:**

The identifier is automatically assigned consecutively by PC CADDIE.

#### Name:

Enter the name of the new course here. Z. E.g. taster course from Pro Tim - or place release course

#### Public name:

Here you have the option of entering a different course name for the online display. For example, if you have entered "Taster course from Pro Tim" for the name, you can now specify here that this course is only displayed as "Taster course" on the homepage.

#### Subtitle:

In addition to the name, further information can be entered here. If it is a practice course, you can enter the type of course here. - short game - long game - special

This information can also be found online.

| Datum                                         | Veranstaltung                         | Gäste |
|-----------------------------------------------|---------------------------------------|-------|
| Dez. 2019<br><b>19</b><br>Donnerstag<br>10:00 | Platzreifekurs<br>Treffpunkt bei Dave | ~     |

#### Date:

Here you can enter the date on which the course should take place. If it is a course that only takes place once, enter the same date in both date fields. However, it may also be a course that takes place on several dates, in which case the date of the first and the date of the last date must be entered here.

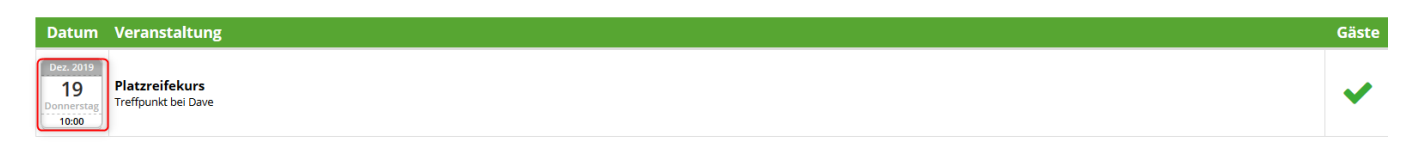

Time:

Start and end of the course

#### Category:

Unlike in the tournament, there is now a selection window for the categories. Categories can be selected, created, edited and deleted here. If there are already categories in PC CADDIE://online that are not visible here, they can be deleted with the button **From Online** button to retrieve and import them.

| ventkategorien     |                                | ×            |
|--------------------|--------------------------------|--------------|
|                    |                                | _            |
| Guter Name         | HM                             | ✓ <u>о</u> к |
| Schnupperkurs      | SCHNUPP                        | Mr. Import   |
| Tur                | TUR                            | import       |
| Event              | EVENT                          |              |
| Platzreife         | PR                             |              |
| Pro Pro            | PRO                            |              |
|                    |                                |              |
|                    |                                |              |
|                    |                                |              |
|                    | ra 🛱 Lässban 🕫                 |              |
|                    | F7 III Loschen F8              | 1            |
| 1n der Liste höher | \downarrow In der Liste tiefer | X Abbruch    |
|                    |                                |              |

Via the button **NEW** button to open the following window in which you can enter a new category:

| Eventkategorie  |                      |             |                     |  |  |  |  |  |
|-----------------|----------------------|-------------|---------------------|--|--|--|--|--|
| Ge              | ben Sie die Eventkat | egorie ein: | <b>√</b> <u>о</u> к |  |  |  |  |  |
| Kennung:        | PR                   |             | X Abbruch           |  |  |  |  |  |
| Beschreibung: 2 | Platzreife           |             | ~ -                 |  |  |  |  |  |
| Farbe:          | #000000              | $\odot$     |                     |  |  |  |  |  |
| Online-Kat.: 3  | $\checkmark$         |             |                     |  |  |  |  |  |
|                 |                      |             |                     |  |  |  |  |  |

(1) Category identifier: Enter an identifier for the category here.

If you also want to use this category online, this identifier may only consist of one letter. When retrieving PC CADDIE://online categories, existing categories are overwritten with the same abbreviation.

(2) Description: Please enter the name of the category here.

(3) Please select here whether this category should also be used online.

If an abbreviation is re-assigned during entry, you will receive the following error message:

| ACHTUNG                          | × |
|----------------------------------|---|
| Diese Kennung existiert bereits! |   |
| <u>✓ о</u> к                     |   |

#### **Colour:**

Assign a colour here to identify the courses differently.

Farbe

#FF8080

#### Template

If you tick this box, this course/event will serve as a template for you in the future. You can find examples here:

### details

|                                                |                        |                     |         |                        |                |               |        |                 | ×   |
|------------------------------------------------|------------------------|---------------------|---------|------------------------|----------------|---------------|--------|-----------------|-----|
| Warteliste (0)<br>Details Personengruppe Anmel | Entfe<br>Idung Texte 1 | rnte (0)<br>Texte 2 | Dateien | CR<br>Veröffentlichung | Ressourcen (3) | Teilnehm. (0) | =      | Kurse           |     |
| Teilnehmer min.                                | 3                      | max.                | 6       |                        |                |               | 1      | <u>Ä</u> ndern  | F11 |
| davon Gäste                                    | 6                      |                     |         |                        |                |               | *      | Neu             |     |
| davon Gäste                                    | 6                      | 1                   |         |                        |                |               | PC     | Senden          |     |
| Warteliste max.                                | 2                      |                     |         |                        |                |               |        | ] Verschieben   |     |
|                                                |                        |                     |         |                        |                |               |        | ERP             |     |
| Veranstalter                                   |                        |                     |         |                        |                | 🚍 🚥           | (0)    | Nenngeld        |     |
| Platz 2                                        | sonn.3                 | Kurse               |         |                        |                | =             |        | <u>D</u> rucken | F8  |
| Ort 3                                          | Driving Range          |                     |         |                        |                |               | $\geq$ | E-Mail          |     |
| Preisinfo 4                                    | CHF 250                |                     |         |                        |                |               | G      | SMS             |     |
|                                                |                        |                     |         |                        |                |               |        |                 |     |
|                                                |                        |                     |         |                        |                |               |        |                 |     |
|                                                |                        |                     |         |                        |                |               | _      | E.d.            |     |
|                                                |                        |                     |         |                        |                |               | E      | <u>F</u> uge    |     |

(1) In the upper part of the screen you can enter the details for the number of participants for members and guests. Also enter the permitted number of internet registrations and, if desired, the number of waiting list entries. This information is identical to the tournament settings.

(2) Organiser: Enter an appropriate search abbreviation here (if required) or select a person using

the list selection button.  $\equiv$ 

(3) Location: Enter the location of the course here, e.g. driving range or putting green etc.

(4) **Price info:** Here you can enter price information for members and guests.

### **Group of people**

|                              |                                                                                 | <u>^</u>             |
|------------------------------|---------------------------------------------------------------------------------|----------------------|
| Warteliste (D)               | Entformer (D) CDA                                                               |                      |
| Details Personengruppe       | Anmeldung Texte 1 Texte 2 Dateien Veröffentlichung Ressourcen (0) Teilnehm. (0) | E Kurse              |
|                              |                                                                                 | Cickense su          |
| Geschlecht                   | Männlich                                                                        |                      |
|                              | Weiblich                                                                        |                      |
|                              |                                                                                 | 🛨 Neu                |
| Altorskiasson                |                                                                                 |                      |
| Alterskidssen                | Alle                                                                            |                      |
|                              | AK12 (Kinder bis 12)                                                            | Pcc Senden           |
|                              | AK14 (Kinder bis 14)                                                            | 🛗 Verschieben        |
|                              | AK16 (Jugend bis 16)                                                            |                      |
|                              | AK18 (Jugend bis 18)                                                            | _                    |
|                              | Erwachsen ohne höhere AK                                                        | ERP                  |
|                              | AK30                                                                            | S Nenngeld           |
|                              | AK50                                                                            | 2                    |
|                              | Sonstige Altersklassen                                                          | ᡖ <u>D</u> rucken F8 |
|                              | Herren von bis                                                                  | 🖂 E-Mail             |
|                              | Damen von bis                                                                   |                      |
|                              |                                                                                 | SMS                  |
| Gästegruppe:                 | (keine Einschränkung)                                                           |                      |
|                              | =                                                                               |                      |
|                              |                                                                                 |                      |
| Erforderliche Zusatzinfo, di | e für die zulässigen Personen hinterlegt sein muss:                             |                      |
|                              |                                                                                 |                      |
|                              |                                                                                 |                      |
| HCP-Grenzen definier         | en                                                                              | 📑 Ende               |
|                              |                                                                                 | _                    |

### Gender

Select the gender of the authorised group of people here.

### Age groups

If required, select the appropriate age group here.

or

enter via **Other age groups** to enter the relevant details.

| Sonstige Altersklassen |     |  |     |  |  |  |  |
|------------------------|-----|--|-----|--|--|--|--|
| Herren                 | von |  | bis |  |  |  |  |
| Damen                  | von |  | bis |  |  |  |  |

### **Guest group**

Here you have the option of setting various restrictions for guests in order to select them for online registration:

| (keine Einschränkung)                                            |       | -            |
|------------------------------------------------------------------|-------|--------------|
|                                                                  | 10/10 | ×            |
| (keine Einschränkung)                                            |       | ^            |
| Keine Gäste (Nur für Mitglieder)OPT2:Nur Gäste aus ASG, DGV, ÖGV |       |              |
| Nur Gäste aus ASG und ASG-Golfcard                               |       | -            |
| Nur Gäste aus ASG                                                |       | -            |
| Nur Gäste aus ASG und ASGI                                       |       |              |
| Nur Gäste aus ASG und Migros-Golfcard                            |       |              |
| NUR Mitglieder dieser Clubs (Nummern):                           |       |              |
| NUR Mitglieder dieser Clubs (Gruppe):                            |       |              |
| NICHT Mitglieder dieser Clubs (Nummern):                         |       |              |
| NICHT Mitglieder dieser Clubs (Gruppe):                          |       | $\checkmark$ |

If you select an option here that requires a number, you must also enter the corresponding club number in the adjacent field. However, you can also select this club using the list selection button:

| Gä      | stegrupp      | e:                  | NUR Mitglied  | er dieser Clubs (Nummern):          |   |   | (                  | Ţ  |
|---------|---------------|---------------------|---------------|-------------------------------------|---|---|--------------------|----|
| Golfclu | bs            |                     |               |                                     |   |   |                    | X  |
| Suchkü  | zel eingeben: | lava Markieren durc | h Drücken der |                                     |   |   | ✓ <u>Q</u> k       |    |
|         |               |                     |               | Golf-Club Bad Salzdetfurth-Hildesh. | - | • | + <u>N</u> eu      | F9 |
|         | -             |                     |               | Golf & Country Club Bonmont         | • |   | / Edit             | F7 |
|         | 0             |                     |               | Golf de Lavaux                      | D |   | រាំំំំំំំំ Löschen | F5 |
|         | 1950          |                     |               | Golf Club de Sion                   |   |   | <u> </u>           | 15 |
|         |               |                     | :             | 7°golfclub                          |   |   | <u>R</u> eset      |    |
|         |               |                     |               | A.S.D. G.C.Conegliano               |   |   | Q Suchen           |    |
|         |               |                     |               | A.S.D. Golf Casalpalocco            |   |   | Weiter             | 52 |
|         |               |                     | 4             | A.S.D. Golf Club Bergamo L'Albenza  |   |   | () <u>w</u> eiter  | Fa |
|         |               |                     |               | A.S.D. Golf Club Margara            |   |   |                    |    |
|         |               |                     |               | A.S.D. Golf Club II Bricco          |   |   |                    |    |
|         |               |                     |               | A.S.D. Golf Club Friuli             |   |   |                    |    |
|         |               |                     |               | A.S.D. Golf Club Ca' Daffan         |   |   |                    |    |
|         |               |                     |               | A.S.D. Golf Club Acqui Terme        |   |   |                    |    |

### **Required additional information**

Here you can define the registration for a specific group of people. You can use the additional info in the person mask, you can assign an identifier to individual persons and allow them to log in here accordingly.

If several additional info items are authorised for registration, please separate them with **comma** (means: either or)

| rforderliche Zusatzinfo, die für die zulässigen Personen hinterlegt sein muss: |             |  |  |  |  |  |  |  |  |
|--------------------------------------------------------------------------------|-------------|--|--|--|--|--|--|--|--|
|                                                                                | SCHNU, nt18 |  |  |  |  |  |  |  |  |
|                                                                                |             |  |  |  |  |  |  |  |  |

If 2 additional pieces of information must apply at the same time for the application, separate them with **semicolon** (means that both pieces of additional information must apply to the persons)

Example of individual additional information: Useful if you are offering a follow-up course to a beginners' course in which only the participants of the beginners' course may take part. of the beginner course are allowed to participate. Assign the additional info "EIN2015", for example, and store it for each participant. In the follow-up course, you can now enter the **Required additional info** EIN2015 and only people with this additional information will be able to register for the follow-up course.

### **Define HCP limits**

| HCP-Grenzen                                                          |                            |            |                                   | × |
|----------------------------------------------------------------------|----------------------------|------------|-----------------------------------|---|
| Allgemeine HCP-Unter<br>Allgemeine HCP-Oberg<br>HCP-Obergrenze für G | rgrenze<br>grenze<br>jäste |            | <br><br>✓ <u>O</u> K<br>X Abbruch |   |
| HCP-Grenzen für Mitg<br>Herren<br>Damen                              | lieder                     | bis<br>bis |                                   |   |
| HCP-Grenzen für Gäst<br>Herren<br>Damen                              | e                          | bis<br>bis |                                   |   |

If there are any HCP limits for a course, these can be defined via the button **Define HCP limits** button:

### Registration

Specify the time periods for online registration here:

| te (0) Entfernte (0)                                 |         | CR               | М              |               |
|------------------------------------------------------|---------|------------------|----------------|---------------|
| Personengruppe Anmeldung Texte 1 Texte 2             | Dateien | Veröffentlichung | Ressourcen (3) | Teilnehm. (0) |
| ldung möglich                                        | ab      |                  |                | Uhr           |
|                                                      | bis     |                  |                | Uhr           |
|                                                      | ab      |                  |                | Uhr           |
| re Anmeldung im Club vor Ort (optional)              | ab      |                  |                | Uhr           |
|                                                      | bis     | •••              |                | Uhr           |
| lautorisierung                                       | PIN     |                  |                |               |
|                                                      | von     |                  | bis            |               |
| en pro Anmeldung                                     | min.    | ma               | х.             |               |
|                                                      |         |                  |                |               |
| meldung online möglich                               | bis     |                  |                | Uhr           |
| line-Anmeldung NUR über PC CADDIE://online           |         |                  |                |               |
| eldung gesperrt (nur mit speziellen Rechten möglich) |         |                  |                |               |
| r üblicherweise gegen das Intranet prüfen            |         |                  |                | ~             |
| weiterte Anmelderegeln definieren                    |         |                  |                |               |
| nmelde-Optionen definieren                           |         |                  |                |               |
|                                                      |         |                  |                |               |
|                                                      |         |                  |                |               |

### **Registration possible**

Enter the date from and until when registration may take place.

### Guests

If there is a different registration deadline for guests, this must be noted here.

### Longer on-site registration (optional)

If you would like to end the online registration but still allow registration on site or by telephone longer, you can enter this here accordingly. This will appear online.

### **Special authorisation**

You can enable special authorisation for members or guests by assigning a PIN. Here you can give people a PIN and this PIN allows them to log in during the specified period. This is useful if you want to allow these people to log in before the login date set in the tab above or if you only want to make it accessible to a specific group.

### Persons per registration

If it is possible for one person to register other people at the same time, you can enter the appropriate selection here.

### **Online deregistration possible**

Enable online cancellation if the basic settings in the Club Manager are set differently. Otherwise the basic settings apply.

### **Online registration ONLY via PCCADDIE://online**

Online registration only possible via your own homepage or app

### Login blocked (only possible with special authorisation)

This refers to the special authorisation.

### Players usually check against the intranet

| Spieler üblicherweise gegen das Intranet prüfen                                   | ^            |
|-----------------------------------------------------------------------------------|--------------|
| keine Intranet-Prüfung bei Anmeldungen nötig                                      |              |
| Anmeldung nur mit Vor- und Nachname (ohne Intranet-Prüfung - Doubletten möglich!) | $\checkmark$ |

### **Define extended registration rules**

Use the button **Define extended logon rules** button to display the following window

| Anmelderegeln                              | ×                                 |
|--------------------------------------------|-----------------------------------|
| ЗТ                                         | ✓ <u>O</u> K<br>★ <u>A</u> bbruch |
|                                            |                                   |
| 🕂 Neu F9 🖍 Edit F7 🕅 Löschen F5            |                                   |
| ↑ In der Liste höher ↓ In der Liste tiefer |                                   |

Here it is possible to set different rules for a registration. How many courses a player can take at the same time or whether a guest can book this course a maximum of once a year.

Open the course via the button **NEW** button to open the next window and set the desired options here. The screenshot shows an example of a rule for maximum enrolment for 3 course dates in 2015:

|                |           | Anmelderegel            |          | >          |
|----------------|-----------|-------------------------|----------|------------|
| Kennung        |           | 31                      |          | <u>o</u> k |
| Тур:           |           | Maximalzahl Anmeldungen | - × Ab   | bruch      |
| Anzahl:        |           | 3                       |          | Juci       |
| Datum          | von       | 01.01.15                |          |            |
|                | bis       | 31.12.15                |          |            |
| Kategorien     |           | Т                       | <b>e</b> |            |
| Aktiv:         |           | <b>v</b>                |          |            |
| Vergangene     | ignoriere | n: 🔽                    |          |            |
| Warteliste igr | norieren  | Г                       |          |            |

### **Define login options**

Do you still have different queries for your customers during registration? Via the button **Login options** button, you can set comprehensive enquiry options:

| Kurs bearbeiten - Teiln | ehmer: 0 / Gäste: 0 / Max: 30      |                                                                                               |                                                                                           | ×           |
|-------------------------|------------------------------------|-----------------------------------------------------------------------------------------------|-------------------------------------------------------------------------------------------|-------------|
| Kennung<br>Name         | 17001<br>Schnupperkurs von Pro Tim | Teilnehm. (0) Warteliste (0)<br>Details Personengruppe Anmeldung Beschre<br>Anmeldung möglich | Bntfernte (0) CRM<br>abung Dateien Veröffentlichung Ressourcen<br>ab 05.03.2017 08:00 Uhr | Kurse       |
| Untertitel              |                                    | Gäste                                                                                         | bis 13.03.2017  20:00 Uhr<br>ab 05.03.2017 08:00 Uhr                                      | 😒 Neu       |
| Zeit von                | 14.03.2017 bis 114.03.2017         | Längere Anmeldung im Club vor Ort (optional)                                                  | ab Uhr<br>bis Uhr                                                                         | R% Senden   |
| Farbe                   | 16777088                           | Spezialautorisierung                                                                          | PIN bis                                                                                   | Verschieben |
|                         | U Vorlage                          | Personen pro Anmeldung                                                                        | min. 1 max. 4                                                                             | S Nenngeld  |
|                         |                                    | 🔲 Online-Anmeldung NUR über PC CADDIE://onlin                                                 | ne                                                                                        |             |
|                         |                                    | Anmeldung gesperrt (nur mit speziellen Rechten r                                              | nöglich)                                                                                  |             |
|                         |                                    | Spieler üblicherweise gegen das Intranet prüfen                                               | <b>_</b>                                                                                  |             |
|                         |                                    | Erweiterte Anmelo                                                                             | deregeln definieren                                                                       |             |
|                         |                                    | Anmelde-Optic                                                                                 | onen definieren                                                                           |             |
|                         |                                    |                                                                                               |                                                                                           |             |

| 0 | Optionen bearbeiten |            |                  |            |            |  | $\times$  |   |
|---|---------------------|------------|------------------|------------|------------|--|-----------|---|
|   |                     |            |                  |            |            |  |           |   |
|   | Optionen 1          | Optionen 2 | Optionen 3       | Optionen 4 | Optionen 5 |  | Speichern |   |
|   |                     |            |                  |            |            |  |           |   |
|   | Titel               | Anmel      | de-Typ           |            |            |  |           | _ |
|   | Theen.              | 741110     | ac 19p           |            |            |  |           |   |
|   |                     |            |                  |            |            |  |           |   |
|   | Auswahl 1:          | nur Tu     | rnier            |            |            |  |           |   |
|   | Auswahl 2:          | nur Ve     | ranstaltung      |            |            |  |           |   |
|   | Auswahl 3:          | Turnie     | r und Veranstalt | tung       |            |  |           |   |
|   | Auswahl 4:          |            |                  |            |            |  |           |   |
|   | Auswahl 5:          |            |                  |            |            |  |           |   |
|   | Auswahl 6:          |            |                  |            |            |  |           |   |
|   | Auswahl 7:          |            |                  |            |            |  |           |   |
|   | Auswahl 8:          | 1          |                  |            |            |  |           |   |
|   | / down of           | 1          |                  |            |            |  |           |   |
|   |                     | 🗹 Or       | line auswählbar  | . 🕕        |            |  |           |   |
|   |                     | Fre        | eitext erlauben  |            | 2          |  |           |   |
|   |                     | Au         | swahl erzwinger  | n (3)      |            |  |           |   |
|   |                     |            |                  |            |            |  |           |   |
|   |                     |            |                  |            |            |  |           |   |

- 1. online selectable the online option is only displayed with this tick
- 2. allow free text if ticked, the customer could write a message here
- 3. force selection without a selection, the registration will not be completed.

This is why the 2nd option is not ticked in this case. Because not everyone wants to communicate something.

| C | ptionen b  | earbeiten  |                  |            |            |           | $\times$ |
|---|------------|------------|------------------|------------|------------|-----------|----------|
|   |            |            |                  |            |            |           |          |
|   | Optionen 1 | Optionen 2 | Optionen 3       | Optionen 4 | Optionen 5 | Speichern |          |
|   |            |            |                  |            |            |           |          |
|   | Titol      | Mitteil    | ing an die Gasti | ronomie    |            |           | _        |
|   | incen.     | Wheeler    |                  | onomic     |            |           |          |
|   |            |            |                  |            |            |           |          |
|   | Auswahl 1: |            |                  |            |            |           |          |
|   | Auswahl 2: |            |                  |            |            |           |          |
|   | Auswahl 3: |            |                  |            |            |           |          |
|   | Auswahl 4: |            |                  |            |            |           |          |
|   | Auswahl 5: |            |                  |            |            |           |          |
|   | Auswahl 6: |            |                  |            |            |           |          |
|   | Auswahl 7: |            |                  |            |            |           |          |
|   | Auswahl 8: |            |                  |            |            |           |          |
|   |            | 1          |                  |            |            |           |          |
|   |            | 🗹 On       | line auswählbar  | . 🚺        |            |           |          |
|   |            | 🖌 Fre      | itext erlauben   |            | 2          |           |          |
|   |            | Au         | swahl erzwinger  | 1 3        |            |           |          |
|   |            |            | -                |            |            |           |          |
|   |            |            |                  |            |            |           |          |

- 1. selectable online is displayed online
- 2. allow free text customer can write a message
- 3. force selection not ticked, because not everyone wants to communicate something.

The set query then looks as follows for online registration:

| Heimatclub *                     |                             |
|----------------------------------|-----------------------------|
| Handicap *                       | 36                          |
| Anmelde-Typ *                    | O nur Turnier               |
| 1                                | O nur Veranstaltung         |
|                                  | ○ Turnier und Veranstaltung |
| Mitteilung an die<br>Gastronomie | Ihre Nachricht an uns       |
| dastionomic                      | 2                           |
|                                  |                             |

### Texts 1 and 2

In this tab you can describe the event or course. There are 10 fields available for this.

| 🚺 Kurs ONline - Teili                | nehmer: 5 (l:1) / Gäste: 5 (l:1) / Max: 6 |                                                                                                    | - 🗆 ×                 |
|--------------------------------------|-------------------------------------------|----------------------------------------------------------------------------------------------------|-----------------------|
| Kennung<br>Name<br>Öffentlicher Name | 21004 Kurs Online                         | Ressourcen (2)     Teilnehm. (5)     Warteliste (0)     Entferrite (0)     CRM       Details     Personengruppe     Anmeldung     Texte 1     Texte 2     Dateien     Veröffentlichung       Texte     es gibt die Möglichkeit 10x solch einen Text online zu schalten     ^     ^ | E Kurse               |
| Untertitel<br>Datum von              | wozu Untertitel?                          | Vorlage wenn viel in den Texten ausgefüllt ist, ist ganz wichtig, dass mit Vorlagen                                                                                                    | ★ Neu<br>P://o Senden |
| Zeit von                             | 11:00 bis 22:00                           | beim Neuanlegen gearbeitet wird. Sonst muss jeder Text kopiert werden. Das ist mühsam                                                                                                    | 🛗 Verschieben         |
| Farbe                                | #C8E3FF                                   | Erscheinen Wo genau erscheinen die Texte?<br>Wenn nichts ausgefüllt ist, wird online auch nichts angezeigt                                                                                                    | ERP                   |
| Allgemein                            |                                           | ×                                                                                                    | 3 🔒 Drucken F8        |
| 01.04.21 13:00 N                     | IAME                                      |                                                                                                    | Brief / Mail          |
| 01.04.21 13:00 U                     | Interevent                                | ×                                                                                                    | SMS                   |
| + Neu                                | 🖍 Edit 🕫 🔟 Löschen                        | ↓ ↓ ↓ ↓ ↓ ↓ ↓ ↓ ↓ ↓ ↓ ↓ ↓ ↓ ↓ ↓ ↓ ↓ ↓                                                                                                    | Ende                  |

- 1. Title. Texts, template and appearance are preset.
- 2. You can enter the description here. If the field remains empty, nothing will appear online.
- 3. If you would like an overview to check the texts, you must first enter a special parameter. Please contact the support team at support@pccaddie.com

### Files

|                                 |                                                                                     | Kurs - Teilnehmer: 0 / Gäste: 0                                                                                                    | x         |
|---------------------------------|-------------------------------------------------------------------------------------|----------------------------------------------------------------------------------------------------|-----------|
| Kennung<br>Name                 | 19002<br>Schnupperkurs                                                              | Teilnehm. (0)     Warteliste (0)     Entfernte (0)     CRM       Details     Personengruppe     Anmeldung     Texte 1     Texte 2     Dateien     Veröffentlichung     Ressourcen                                                                                                    | Kurse     |
| Öffentlicher Name<br>Untertitel |                                                                                     |                                                                                                    | 👷 Neu     |
| Datum von<br>Zeit von           | 02.05.2019         bis         02.05.2019           10:00         bis         11:00 |                                                                                                    | Mo Senden |
| Kategorie<br>Farbe              | #000000                                                                             |                                                                                                    | Nenngeld  |
| Unterevents                     | C Vorlage                                                                           | Logo C:\Users\hr\Desktop\pccaddie.jpg                                                                                                    | SMS       |
|                                 |                                                                                     | Image: Provide the state of the state of the state o |           |
|                                 | 🔶 Neu 🚺 Edit 🕅 🗶 öschen                                                             | PDF 🔀 🖾                                                                                                    |           |
|                                 |                                                                                     |                                                                                                    | Ende      |

Here you can store a logo for each course. This logo can then be displayed for the selected lists be displayed. You can use the fields from the left at any time .... from above .... Width: .... Height ... position. At the moment, the logos are still stored separately in the Online Club Manager. In future, you will be able to insert the logos directly here and upload them to the online module.

The logo will only be displayed after it has been saved and reloaded

#### PDF FILE

In future, you will also be able to attach PDF files here, which can be opened online.

#### **Publication**

The online authorisations are defined in this tab:

| Warteliste (0)                |                       | Entfernte (0)         | CRM        |               |
|-------------------------------|-----------------------|-----------------------|------------|---------------|
| Details Personengruppe        | Anmeldung Beschre     | ibung Dateien veroffe | Ressourcen | Teilnehm. (0) |
| Zugriffsberechtigung PC CA    | DDIE://online         |                       |            |               |
| Warteliste                    |                       | für alle sichtbar     |            | •             |
| Teinehmerliste                |                       | für alle sichtbar     |            | •             |
| Schthadzat                    |                       |                       |            |               |
| Warteliste                    | ah                    |                       | Ubr        |               |
| Tababasalata                  | au                    |                       |            |               |
| Teinehmeriste                 | ab                    | 1                     | Uhr        |               |
|                               |                       |                       |            |               |
|                               |                       |                       |            |               |
|                               |                       |                       |            |               |
|                               |                       |                       |            |               |
|                               |                       |                       |            |               |
|                               |                       |                       |            |               |
|                               |                       |                       |            |               |
|                               |                       |                       |            |               |
|                               |                       |                       |            |               |
|                               |                       |                       |            |               |
| Lastschrifteinzug bei Interne | et-Anmeldungen (nur D | E)                    |            |               |
| Mitglieder                    | deaktiviert           |                       |            | •             |
| Gäste                         | deaktiviert           |                       |            | •             |
|                               |                       |                       |            |               |

### **Publication on SwissGolf**

If you would like your courses and/or events to be published on SwissGolf as well, they must belong to the category: SGPE and be transferred again.

| Eventkategorie |                                  | ×                   |
|----------------|----------------------------------|---------------------|
| Ge             | eben Sie die Eventkategorie ein: | <b>√</b> <u>о</u> к |
| Kennung:       | SGPE                             | X Abbruch           |
| Beschreibung:  | Swiss Golf Public Event          |                     |
| Farbe:         | #000000                          |                     |
| Online-Kat.:   |                                  |                     |
|                |                                  |                     |

### PC access authorisation CADDIE://online

Here you can configure different settings for the waiting and subscriber list:

| für alle sichtbar                  |  |
|------------------------------------|--|
| alle Personen mit Zugangsdaten     |  |
| nur Mitglieder und Eventteilnehmer |  |
| nur Eventteinehmer                 |  |
| nur eigene Gruppe                  |  |

### Visibility

You also have the option of defining the visibility here. Enter a date from which the waiting list or participant list is visible online.

### **Direct debit**

Define direct debit collection for members and guests. You have the following options via the dropdown field following options:

| obligatorisch nötig         |
|-----------------------------|
| nach Spieler-Wunsch möglich |
| deaktiviert                 |

### Resources

#### **Book resources**

You plan your resources in this tab. A resource can be reserved in the timetable or only be known and not have a timetable area. You can block a course directly in the timetable or enter a filter.

Would you like to define a new timetable view? Follow this link: Define timetable views

|                                                        | Kurs bearbeiten - Teilnehmer: 0 / Gäste: 0                                                                                                    | ×                                              |
|--------------------------------------------------------|----------------------------------------------------------------------------------------------------|------------------------------------------------|
| Kennung 15016<br>Name                                  | Wartelste (0)         Entfernte (0)         CRM           Details         Personengruppe         Anmeldung         Beschreibung         Dateien         Veröffentlichung         Ressourcen         Telinehm. (0)           Datum         von         bis         Ressource         Telinehm.         Ø         W         Typ | Kurse                                          |
| Öffenticher Name Untertitel Datum von bis Zeit von bis |                                                                                                    | ☆ Neu ◆ Kople -> Neu ✓ Template                |
| Kategorie 📄 🖷 🖶 Farbe 🖉 Template                       |                                                                                                    | Senden           Verschieben           Absagen |
|                                                        |                                                                                                    | Contraction Tellnehmer                         |
|                                                        | Neu     Barbeten     E     Löschen     E     Direkt im Timetable buchen                                                                                                    | Inde Ende                                      |

# • All the dates associated with the course are displayed in the course window.

Below is an example of how you can enter and plan the necessary resources for a pitch and putt course on 10 October 2015 from 10.00 am to 5.00 pm.

This requires 2 blocks or resources:

1. blocking Driving range 10.00 - 12.00 - 2nd closure Practice area 14.00 - 16.00 hrs

Via the button **NEW** button to open the window for reservations:

| Warteliste (0)         Entfernte (0)           Details         Personengruppe         Anmeldung         Beschreibung         Dateien         Veröffentlichung | CR<br>Ressourcen | M<br>Teilnehm. (0) |
|----------------------------------------------------------------------------------------------------|------------------|--------------------|
| Datum von bis Ressource<br>Information                                                                                                    |                  | Ö W Тур            |
|                                                                                                    |                  |                    |
|                                                                                                    |                  |                    |
|                                                                                                    |                  |                    |
|                                                                                                    |                  |                    |
|                                                                                                    |                  |                    |
| ,                                                                                                    |                  |                    |
|                                                                                                    |                  |                    |
|                                                                                                    |                  |                    |
|                                                                                                    |                  |                    |
| 🔶 Neu 😰 🗢 Bearbeiten 🕅 🗙                                                                                                    | Löschen          | FS                 |
| Direkt im Timetable buchen                                                                                                    |                  |                    |

Complete the following fields here:

|                                 | Reservierung                                                                           |   | ×       |
|---------------------------------|----------------------------------------------------------------------------------------|---|---------|
| Ressource                       | DRIVING RANGE                                                                          | • | ✓ OK    |
| Info                            | 2 Kursbelegung DR                                                                      |   | Abbruch |
| Datum<br>Zeit von<br>bis        | 10.10.15       10:00       12:00                                                       |   |         |
| Typ<br>Artikel<br>Spezial-Preis | Filter mit Warnung                                                                     | • |         |
|                                 | ✓ Öffentlich       5     ✓ Text im Internet anzeigen       ✓     Mit Anmeldung koppeln |   |         |
|                                 | 5 ▼ Text im Internet anzeigen<br>▼ Mit Anmeldung koppeln                               |   |         |

(1) **Resource**Select the corresponding timetable area in which you want to enter a filter for labelling or blocking.

- (2) Info: This is the name of the booking in the timetable
- (3) Date and time : Enter the date and time for the blocking in the timetable area here
- (4) **Type**There is a choice of these reservation types:

| <b>Reservation types</b> |
|--------------------------|
| Filter with warning      |
| Filter without warning   |
| Blocking                 |
| Pause                    |

(5) Now select how this block should appear: **Public** , **Display text on the Internet** or should the blocking be linked to the **login on the Internet** be coupled

Click OK to exit the input screen. Via **NEW** you can now block the practice area for the second time.

If you have added both entries, the window now looks as follows:

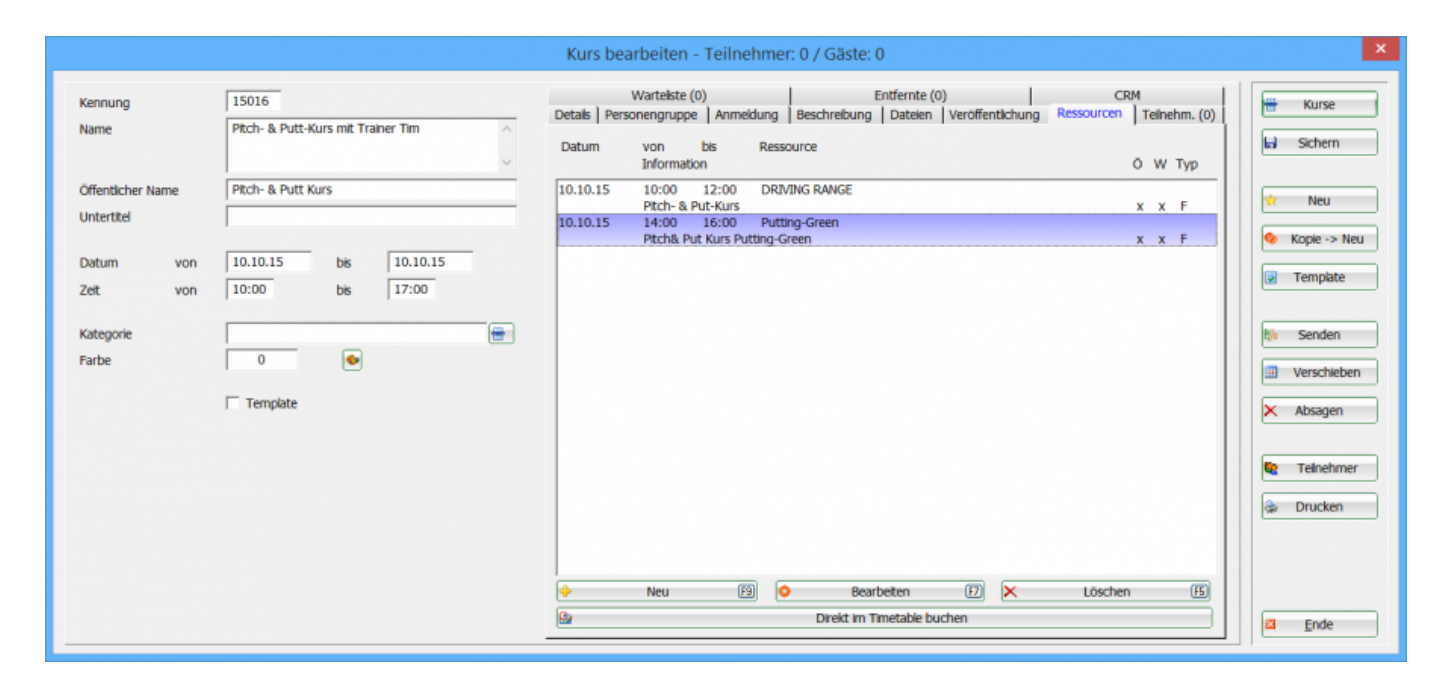

The corresponding automatic blocking or filter has been stored in the corresponding timetable areas:

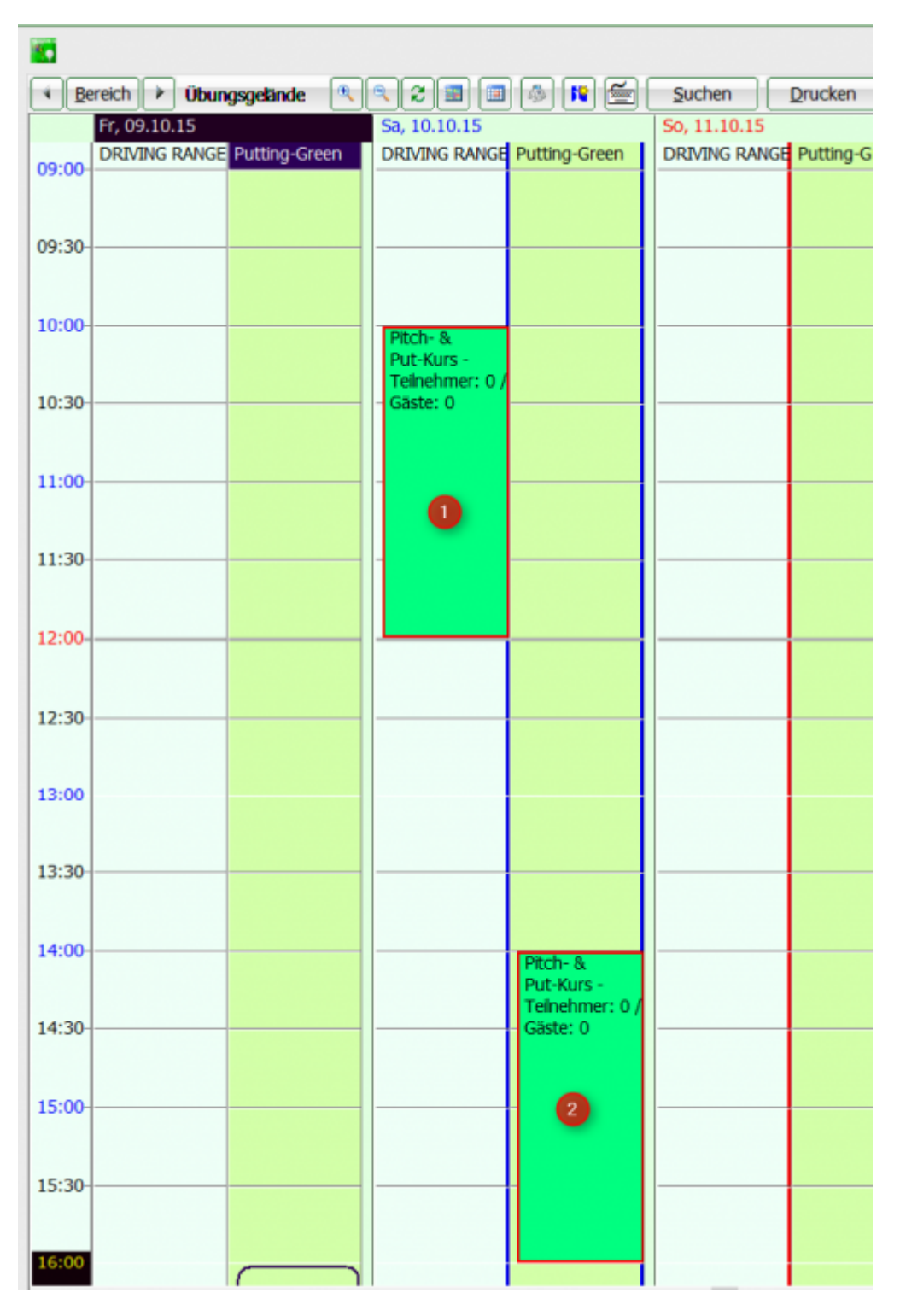

(1) Closure of the driving range (2) Closure for the practice area

The reservations already assigned to the course/event are marked with a red frame

### Manually book resources in the timetable

It is also possible via the button **Book directly in the timetable** button to note a block/filter in the timetable and thus also book the resource immediately.

|              | Warteliste (0)       |           | 1          | Entfernte (       | ))       |          | CR         | м     |         |
|--------------|----------------------|-----------|------------|-------------------|----------|----------|------------|-------|---------|
| Details Pers | sonengruppe          | Anmeldun  | g Beschrei | bung Dateien      | Veröffen | tlichung | Ressourcen | Teine | hm. (0) |
| Datum        | von t<br>Information | ols R/    | essource   |                   |          |          |            | ö w   | Тур     |
|              |                      |           |            |                   |          |          |            |       |         |
|              |                      |           |            |                   |          |          |            |       |         |
|              |                      |           |            |                   |          |          |            |       |         |
|              |                      |           |            |                   |          |          |            |       |         |
|              |                      |           |            |                   |          |          |            |       |         |
|              |                      |           |            |                   |          |          |            |       |         |
|              |                      |           |            |                   |          |          |            |       |         |
|              |                      |           |            |                   |          |          |            |       |         |
|              |                      |           |            |                   |          |          |            |       |         |
|              |                      |           |            |                   |          |          |            |       |         |
|              |                      |           |            |                   | 1        |          |            |       |         |
|              |                      |           |            |                   |          |          |            |       |         |
|              |                      |           |            | - /               |          | -        |            |       |         |
| ÷            | Neu                  | <u>F9</u> | 0          | Bearbeiten        | F7       | ×        | Löschen    |       | FS      |
| à l          |                      |           | Direk      | t im Timetāble bu | ichen    |          |            |       |         |

Clicking on this button takes you directly to the timetable display. Double-clicking on a time automatically opens the reservation window and the desired timetable area is already set. Simply add the time frame.

| Suchen Drucken               | Baster Kurse                |                                 |                             |              |
|------------------------------|-----------------------------|---------------------------------|-----------------------------|--------------|
| Mo, 19.10.15                 | Di, 20.10.15                | MI, 21.10.15                    | Do, 22.10.15                | Fr, 23.10.15 |
| DRIVING RANGE Putting-Gr     | een DRIVING RANGE Putting-G | een DRIVING RANGE Putting-Green | DRIVING RANGE Putting-Green | DRIVING RANK |
|                              |                             | Reservierung                    |                             | ×            |
|                              |                             | neserrerung                     |                             |              |
| / Teinehmer: C<br>/ Gäste: 0 | Ressource DRIVING R         | ANGE                            | <ul> <li>ок</li> </ul>      | 1            |
|                              | -                           |                                 |                             |              |
|                              | Info                        |                                 | Abbruch                     |              |
|                              | Datum 19.10.15              | _                               |                             |              |
|                              | Zeit von 14:00              |                                 |                             |              |
|                              | bis 15:30                   |                                 |                             |              |
|                              |                             |                                 |                             |              |
|                              | Typ Filter mit V            | /amung                          | •                           |              |
|                              | Artikel                     |                                 |                             |              |
|                              | Spezial-Preis               |                                 |                             |              |
|                              |                             |                                 |                             |              |
|                              | I ✓ Offentio                | ħ                               |                             |              |
|                              | Text im                     | Internet anzeigen               |                             |              |
|                              | Mit Ann                     | eldung koppeln                  |                             |              |
|                              | Dis                         | ethuchung beenden               |                             |              |
|                              |                             | Autoration g Deciritien         |                             |              |
|                              |                             |                                 |                             |              |
|                              |                             |                                 |                             |              |
|                              |                             |                                 |                             |              |

With **OK** to end the entry and automatically return to the course booking screen. The manual booking can now also be recognised here (1). End the manual entry by clicking on the button (2) **End direct** 

### booking

| Details Perso | Warteliste (<br>onengrupp | (0)<br>e   Anmel | <br>dung   Beschre | Entfernte (<br>bung Dateien | 0)<br>Veröffentlich | I CF<br>ung Ressourcen | M<br>Teln | ehm. (0) |
|---------------|---------------------------|------------------|--------------------|-----------------------------|---------------------|------------------------|-----------|----------|
| Datum         | von<br>Informat           | bis<br>ion       | Ressource          |                             |                     |                        | ö w       | Тур      |
| 14.10.15      | 14:00                     | 16:00            | DRIVING RAN        | GE 🚺                        |                     |                        | x x       | F        |
| •             | Neu                       | FS               |                    | Bearbeiten                  | ED 🗙                | Löscher                | 1         | FS       |
| ×             |                           |                  | Dir                | ektbuchung beer             | den 2               |                        |           |          |

During direct booking, the button is highlighted in red. Clicking it again cancels the direct booking. It is also cancelled when saving, opening another course/event and when closing.

### Labelling in the resource window

The labels in the window have the following meanings:

The labels have the following meaning:

Public

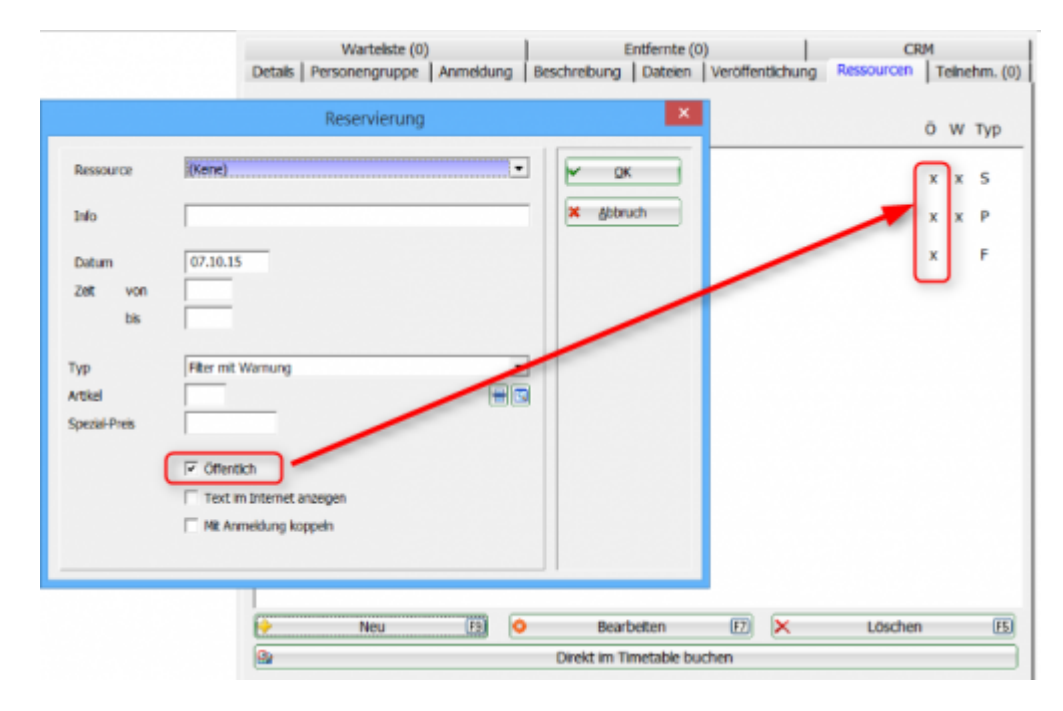

#### Filter setting with warning

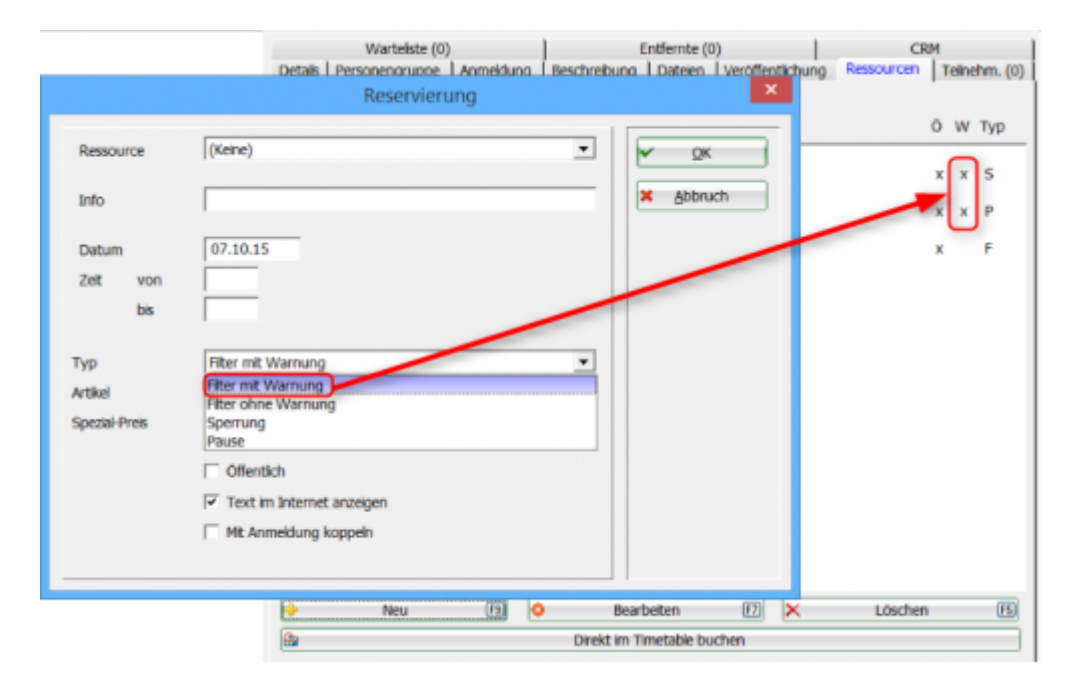

#### Filter setting without warning

|                                              | Wartelste (0)<br>Detais Personenorunoe Lanmeidung Besch<br>Reservierung                                                                                     | Entfernte (0)            | CRM<br>Ressourcen Teinehm. (0) |
|----------------------------------------------|----------------------------------------------------------------------------------------------------|--------------------------|--------------------------------|
| Ressource<br>Info<br>Datum<br>Zet von<br>bis | (Keine) •                                                                                                    | ✓ <u>QK</u><br>★ Abbruch | ÕWTyp<br>xxS<br>xxP<br>F       |
| Typ<br>Artikel<br>Spezial-Preis              | Filter mit Warnung<br>Filter ohne Warnung<br>Filter ohne Warnung<br>Sperrung<br>Pause<br>Offentich<br>Filter ohne Warnung<br>Pause<br>Mit Anmeldung koppeln |                          |                                |
|                                              | 🔶 Neu (3)                                                                                                    | Bearbeiten 😰 🗙           | Löschen 📧                      |
|                                              | 🕒 Di                                                                                                    | ekt im Timetable buchen  |                                |

#### Blocking

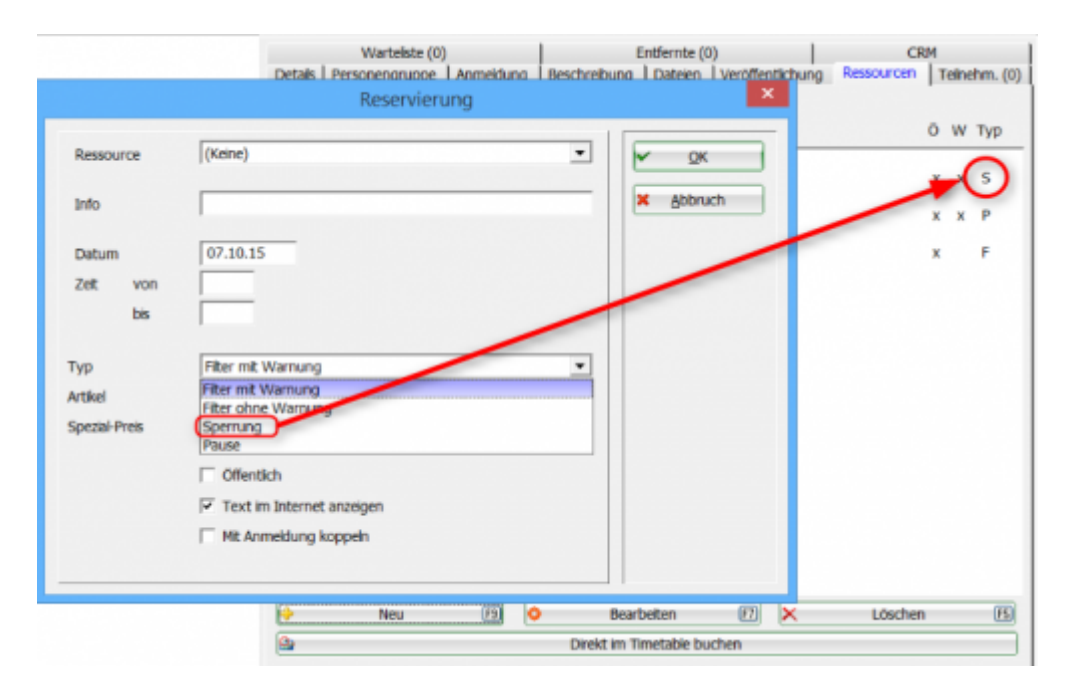

Break

|                                               | Wartelste (0) Entr<br>Details   Personenoruope   Anmeidung   Beschreibung   D<br>Reservierung                                                                                                    | ernte (0) CRM<br>ateen L veröffentlichung Ressourcen Teinehm. (0) |
|-----------------------------------------------|----------------------------------------------------------------------------------------------------|-------------------------------------------------------------------|
| Ressource<br>Info<br>Datum<br>Zeit von<br>bis | (Keine)                                                                                                    | QK<br>Abbruch                                                     |
| Typ<br>Artikel<br>Spezial-Preis               | Filter mit Warnung <ul> <li>Filter mit Warnung</li> <li>Filter ohne Warnung</li> <li>Sperrung</li> <li>Pause</li> <li>Offentich</li> <li>Text im Internet anzeigen</li> <li>Mit Anmeldung koppeln</li> <li>Mit Anmeldung koppeln<td></td></li></ul> |                                                                   |
|                                               | P Neu (2) O Bearbeit                                                                                                    | en 🗊 🗙 Löschen 🖪                                                  |
|                                               | Direkt im Time                                                                                                    | able buchen                                                       |

### Participants

Here you can find the participants for your course. About **NEW** you can enter the participants manually. Online registrations are automatically entered here.

| Warteliste (0)               | 1              | Entfe        | ernte (0 | ))              | CR            | M            |
|------------------------------|----------------|--------------|----------|-----------------|---------------|--------------|
| Details   Personengruppe   / | Anmeldung   Be | schreibung D | ateien   | Veröffentlichur | ng Ressourcen | Teinehm. (3) |
| Arens, Anja                  |                | 35.7 \$      | <u></u>  | Bad Neuenahr, ( | GLC           | <b>FI %</b>  |
| Matthys, Sandra              |                | 59.0 🕈       | · 🔍      | PC CADDIE://or  | nine G        | FI 📚         |
| Werner, Edda                 |                | 15.1         |          |                 |               |              |
| Neu                          | 8              | Bearbeite    | en       |                 | Löschen       | 5            |
|                              | 2              | Sortier      | en       | •               | Wartelist     | e            |

If you would like to enter several participants for a course, tick the box for **Enter players continuously**. By activating this option, the window remains open and does not close after each participant:

| gedruckt am: 2025/06/20 17:41 |
|-------------------------------|
| 32 von 51                     |
|                               |

|                  | Spieler-Informatio                    | n         |              |
|------------------|---------------------------------------|-----------|--------------|
| Spieler:         | Matthys, Sandra                       |           | ✓ <u>о</u> к |
| Algemein         | Optionen Nenngeld Team                | Datensatz | × Abbruch    |
| Bemerkung:       |                                       | ~         |              |
|                  |                                       | ~         |              |
| Preisklassen:    |                                       |           |              |
| Platz:           | (Automatik)                           |           |              |
| Tee-Farbe:       | (Automatik)                           |           |              |
| Zählweise:       | (Automatik)                           |           |              |
| Priorităt:       | (F-früh, M-mittel, S-spät, Z-zuletzt) |           |              |
|                  |                                       |           |              |
|                  |                                       |           |              |
|                  |                                       |           |              |
| ✓ Kontinuierlich | neue Spieler eingeben (F9)            |           |              |

### Edit

Via the button Edit button button or by double-clicking on the magnifying glass Player information window.

opens the

In this window you can note whether a participant has already paid the entry fee or whether it has already been collected. As soon as the tick next to **already debited** is ticked, a green tick will also appear in the list of participants:

| Spieler: weed Werner, Edda   Algemein Optionen   Nenngeld Team   Datensatz   Betrag: 12,00   Schon belastet     Nenngeld-Einzug:   Konto-Inhaber:   BIC/BLZ:     Nenngeld-Einzug: |                                                                                                    | Spieler-Information | ×               |                                                                                                    |
|----------------------------------------------------------------------------------------------------|----------------------------------------------------------------------------------------------------|---------------------|-----------------|----------------------------------------------------------------------------------------------------|
| IBAN/Konto:                                                                                                    | Spieler:<br>Algemein Op<br>Betrag:<br>Nenngeld-Einzug:<br>Konto-Inhaber:<br>BIC/BLZ:<br>IBAN/Konto:<br>Mandat ID:<br>Datum: | weed Werner, Edda   | C OK<br>Abbruch | Entfernte (0) CRM<br>hreibung Datelen Veröffentlichung Ressourcen Teinehm. (3)<br>35.7 I Bad Neuenahr, GLC<br>59.0 G PC CADDIE://online G<br>15.1 I S |

A description of the other functions of this window can be found via this link: Player information

### Delete

To delete a course participant, select a player and click on **Delete**. The following dialogue appears. Here you can also select whether you want to inform a participant directly about the deletion:

| Person lös                                               | schen ×                           |
|----------------------------------------------------------|-----------------------------------|
| > Werner, Edda <<br>Sol diese Person<br>gelöscht werden? | ✓ <u>Q</u> K<br>★ <u>A</u> bbruch |

The deleted participants are then added to the **Removed** tab.

### Sort

The participants can be sorted using the **Sort** button to restructure them. The functions for sorting can be found via this link: Sorting

### Waiting list

You can add a participant to the waiting list using this button. The following dialogue appears. Here

you can also select whether you want to automatically inform the player about the move to the waiting list:

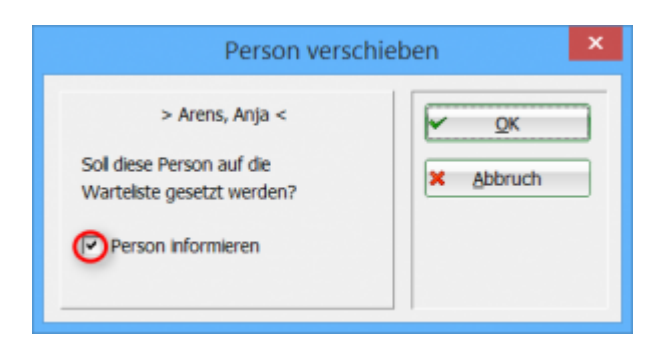

### Waiting list

Here you will find the participants who have been put on the waiting list or have been registered

| Details   F | Personengruppe<br>Warteliste (1) | Anmeldung | Beschreibung | Dateien<br>Entfernte ( | Veröffe<br>2) | ntlichung  <br> | Ressourcen<br>CR | Teilnehm. (0)<br>M |
|-------------|----------------------------------|-----------|--------------|------------------------|---------------|-----------------|------------------|--------------------|
| Arens, Ar   | ija                              |           | 35.          | 7 🛔 🖪                  | Bad Neu       | enahr, GLC      |                  | H &                |
|             |                                  |           |              |                        |               |                 |                  |                    |
|             |                                  |           |              |                        |               |                 |                  |                    |
|             |                                  |           |              |                        |               |                 |                  |                    |
|             |                                  |           |              |                        |               |                 |                  |                    |
|             |                                  |           |              |                        |               |                 |                  |                    |
|             |                                  |           |              |                        |               |                 |                  |                    |
|             |                                  |           |              |                        |               |                 |                  |                    |
|             |                                  |           |              |                        |               |                 |                  |                    |
|             |                                  |           |              |                        |               |                 |                  |                    |
|             | Neu                              | F9 <      | Bea          | rbeiten                | F7            | ×               | Löschen          | F5                 |
| +           | Teilnehmerliste                  |           | ¢ s          | ortieren               |               |                 |                  |                    |

### Remote

In this tab you will find all deleted participants.

| Detais Personengruppe Anmeldung<br>Warteliste (1) | Beschreibung Datelen Veröffe<br>Entfernte (1) | ntlichung   Ressourcen   Teilnehm. (1)  <br>CRM |
|---------------------------------------------------|-----------------------------------------------|-------------------------------------------------|
| Matthys, Sandra                                   | 59.0 🕈 🖾 PC CAD                               | DIE://online G                                  |
| (← Teinehmeriste 2                                | Sortieren                                     | ← Warteliste                                    |

### Participant list

Via the button **Participant list** button to move a deleted player back to the list of participants.

### Sort

Sorting the list

### Waiting list

You can use this button to move a participant back to the waiting list

### CRM

| CRM CUSTOMER RELATIONSHIP | Customer Relationship | Customer relationship     |
|---------------------------|-----------------------|---------------------------|
| MANAGEMENT                | Management            | management, customer care |

| Details | Personengruppe //<br>Warteliste (1) | Anmeldung    | Beschreibung D<br>Entf        | ateien Veröffer<br>iernte (1) | itlichung Ressou | rcen   Teilne<br>CRM | hm. (1) |
|---------|-------------------------------------|--------------|-------------------------------|-------------------------------|------------------|----------------------|---------|
| Vermer  | ke Offen Ansprechp                  | artner Konta | ikt Übersicht über <u>a</u> l | Korresponden:                 | E-Mai Datensatz  | -Änderungen          | Suche   |
|         |                                     |              |                               |                               |                  |                      |         |
|         |                                     |              |                               |                               |                  |                      |         |
|         |                                     |              |                               |                               |                  |                      |         |
|         |                                     |              |                               |                               |                  |                      |         |
|         |                                     |              |                               |                               |                  |                      |         |
|         |                                     |              |                               |                               |                  |                      |         |
|         |                                     |              |                               |                               |                  |                      |         |
|         |                                     |              |                               |                               |                  |                      |         |
|         |                                     |              |                               |                               |                  |                      |         |
|         |                                     |              |                               |                               |                  |                      |         |
|         |                                     |              |                               |                               |                  |                      |         |

In this window, you can enter all relevant information about a course, create notes, create correspondence about the course and enter contact persons.

You can find out how to work with the CRM system via this link: CRM/DMS

# **Further buttons**

| H Kurse       |
|---------------|
| Andern F12    |
| ጵ Neu 3       |
| R//o Senden 4 |
| Verschieber 5 |
| Senngeld 6    |
| Drucken F87   |
| E-Mail 8      |
| 💈 SMS 🧕       |
|               |
|               |
|               |
| Ende 10       |
|               |

- (1) **Courses**: List view of all courses
- (2) **Change**Change the selected course
- (3) **New**Enter a new course
- (4) **Send**: Starts the synchronisation with the online module

| PC CADDIE                                              | Infodesktop                                                                                            | PC CADDIE://online Turnie                                                                                              | rmodul     |
|--------------------------------------------------------|----------------------------------------------------------------------------------------------------|----------------------------------------------------------------------------------------------------|------------|
| - ALLE TURNI<br>Datum<br>10.10.2015<br>(SUCH:160)      | ERE ANZEIGEN -   - Ansicht aktualisieren -<br>Turniername / Spielart<br>Schnupperkus 2015<br>Event: C. | • • • •                                                                                                    | Löschen?   |
| (ID:557181)<br>17.10.2015<br>(SUCH:154)<br>(ID:188762) | Bereich:<br>Golfgala 2015<br>Golfgala 2015,<br>Bereich:                                                | Anz: 30 (15) / 15 (8) - ab 01.10.15(M)/01.10.15(G) bis: 09.10.15 - 20.00 Uhr<br>() () () () () () () () () () () () () | 0          |
| 17.10.2015<br>(SUCH:169)<br>(D:557184)                 | Grundkurs<br>Event: C,<br>Bereich:                                                                     | C (1) (1) (1) (1) (2) (2) (2) (2) (2) (2) (2) (2) (2) (2                                                               | <b>(</b> ) |
| 24.10.2015<br>(SUCH:170)<br>(ID:557185)                | Langes Spiel<br>Event: C,<br>Bereich:                                                                  | O O O O O O O O O O O O O O O O O O O                                                                                  | $\bigcirc$ |

(5) **Move**This can be used to move the entire course to a different date. All dates are moved relative to the start date. The entries in the timetable are also automatically moved to the new date - if desired.

| Datum verschieben                                                                                                    | ×                                 |
|----------------------------------------------------------------------------------------------------|-----------------------------------|
| Alle Daten werden relativ zum<br>Anfangsdatum verschoben.<br>Anfangsdatum<br>Zeitversatz in Min.<br>Ressourcen auch verschieben | ✓ <u>O</u> K<br>★ <u>A</u> bbruch |

(6) Entry fee: Enter/deposit entry fee article

(7) **Print**: Here you can print lists from the course event module

# Flat rate

You have the option of creating a course with different modules. The customer effectively buys a flat rate for this course. You decide how often and for how long the customer can register for the individual modules.

Example:

- A total of 80 courses take place throughout the year with different pros on different topics - 4 modules can be booked each week, the customer can choose a maximum of 2 of them

In PC CADDIE it must be created as follows:

- 80 modules spread over the weeks and pros on different topics - Individual topics can be assigned to different categories/topics

IMPORTANT: For the restriction to work, additional information must be stored under the person group both in the module/course and in the person mask (MO17). the person mask (MO17).

| Zusatz-Info                                                                                                    |                                                                                                    | ×                                              |
|----------------------------------------------------------------------------------------------------|----------------------------------------------------------------------------------------------------|------------------------------------------------|
| VS<br>M017<br>NUNEWS<br>CM<br>BR<br>SeDoGo<br>DaDiGo<br>HeMiGo<br>Warn:ps<br>warn:VIP<br>warn:BL<br>NONEWS<br>langde | Vorstand<br>Modul 2017<br>Kein Newsletter<br>Clubmannschaft<br>Bridgerunde<br>Seniorengolf Donnerstag<br>Damengolf Dienstag<br>Herrengolf Mittwoch<br>Platzsperre<br>VIP Greenfeefrei<br>Blacklist: Offene Rechnung<br>Kein Newsletter gewünscht<br>Sprache: Deutsch | ✓ <u>O</u> K<br>▲bbruch<br><u>♦ D</u> ruckenF8 |
| Speziell:<br><u>Speziell:</u><br><u>Sortieren</u><br><u>Sortieren</u><br><u>Ker</u>                                  | F9       Andern F7       Löschen F5         Hoch       Bunter         elegungen tauschen oder löschen         inungen Personengruppen zuordnen                                                                                                    |                                                |

| Kurs bearbeiten - Teilnehmer: 0 / Gäste: 0 X |                                                              |                                                                                                    |                                               |  |  |  |  |  |
|----------------------------------------------|--------------------------------------------------------------|----------------------------------------------------------------------------------------------------|-----------------------------------------------|--|--|--|--|--|
| Kennung<br>Name                              | 17002<br>Modul 1 Grundkurs                                   | Teilnehm. (0)     Warteliste (0)     Entfernte (0)       Details     Personengruppe     Anmeldung     Beschreibung     Dateien     Veröffe       Geschlecht     Imainlich     Imainlich     Imainlich     Imainlich | ntlichung Ressourcen                          |  |  |  |  |  |
| Öffentlicher Name<br>Untertitel              |                                                              |                                                                                                    | Neu                                           |  |  |  |  |  |
| Datum von<br>Zeit von<br>Kategorie<br>Farbe  | 01.03.2017 bis 01.03.2017<br>10.00 bis 15.00<br>G<br>Vorlage | Akriski (Kinder bis 12)<br>Akriski (Kinder bis 14)<br>Akriski (Kinder bis 16)<br>Akriski (Jugend bis 16)<br>Akriski (Jugend bis 18)<br>Erwachsen ohne höhere AK<br>Akrist<br>Akrist<br>Akrist                       | ₩ Senden<br>Verschieben<br>Nenngeld<br>Listen |  |  |  |  |  |
|                                              |                                                              | Sonstige Altersklassen<br>Herren von bis<br>Damen von bis                                                                                                    |                                               |  |  |  |  |  |
|                                              |                                                              | Gästegruppe: [(keine Einschränkung) Erforderliche Zusatzinfo, die für die zulässigen Personen hinterlegt sein muss: MD17] HCP-Grenzen definieren                                                                    |                                               |  |  |  |  |  |

This ensures that only people who have this additional information can book this course/module.

Restriction: 2 courses per week out of 4

Enter the week under the Registration tab for from - to. Course date: 01.03. Week to register 21.02 - 28.02.

| Kurs bearbeiten - Teiln         | ehmer: 0 / Gäste: 0         |            |                                                                                                    |                                                                                           | ×                |
|---------------------------------|-----------------------------|------------|----------------------------------------------------------------------------------------------------|-------------------------------------------------------------------------------------------|------------------|
| Kennung<br>Name                 | 17002<br>Modul 1 Grundkurs  | ^          | Teilnehm. (0) Warteliste (0)<br>Details Personengruppe Anmeldung Beschreit<br>Anmeldung möglich                                                                                                    | Entfernte (0) CRM<br>ibung Dateien Veröffentlichung Ressourcen<br>ab 21.02.2017 08:00 Uhr | Henrick Kurse    |
| Öffentlicher Name<br>Untertitel |                             | ×          | Gäste                                                                                                    | bis 28.02.2017 18:00 Uhr<br>ab 21.02.2017 08:00 Uhr                                       | 🛠 Neu            |
| Datum von<br>Zeit von           | 01.03.2017 bis<br>10:00 bis | 01.03.2017 | Längere Anmeldung im Club vor Ort (optional)                                                                                                    | ab Uhr<br>bis Uhr                                                                         | <b>₽‰</b> Senden |
| Kategorie<br>Farbe              | G<br>0 😒                    |            | Spezialautorisierung                                                                                                    | PIN von bis                                                                               | Renngeld         |
|                                 | 🗖 Vorlage                   |            | Personen pro Anmeldung                                                                                                    | min. max.                                                                                 | 🔽 Listen         |
|                                 |                             |            | Abmeldung online möglich                                                                                                    | bis 🚺 Uhr                                                                                 |                  |
|                                 |                             |            | 🔲 Online-Anmeldung NUR über PC CADDIE://online                                                                                                    | e                                                                                         |                  |
|                                 |                             |            | Anmeldung gesperrt (nur mit speziellen Rechten mit speziellen Rechten mit speziellen Rec | iöglich)                                                                                  |                  |
|                                 |                             |            | Spieler üblicherweise gegen das Intranet prüfen                                                                                                    | •                                                                                         |                  |
|                                 |                             |            | Erweiterte Anmelde                                                                                                    | eregeln definieren                                                                        |                  |
|                                 |                             |            | Anmelde-Option                                                                                                    |                                                                                           |                  |
|                                 |                             |            |                                                                                                    |                                                                                           |                  |

An enrolment rule must also be entered: Maximum number of enrolments. This means that only 2 courses of the selected category can be booked.

|     | Anmelder         | eaeln                              | ×            |                                          |                 |                  |            | 1 |                            |   | Di, 21.02.17 | 1 | ~ |
|-----|------------------|------------------------------------|--------------|------------------------------------------|-----------------|------------------|------------|---|----------------------------|---|--------------|---|---|
| 081 |                  | 5                                  |              | (0) Warteliste (0)                       | Entfer          | nte (0)          | CRM        |   | 🖶 Kurse                    |   |              |   |   |
| 08: |                  |                                    |              | engruppe Anmeldung Beschreibur           | ng Dateien      | Veröffentlichung | Ressourcen |   |                            |   |              |   |   |
| 09. |                  |                                    | ✓ <u>0</u> K |                                          |                 |                  |            |   | Gill Sichern               |   |              |   |   |
| 10. |                  |                                    |              | ich                                      | ab  21.0        | 2.2017 08:00     | Uhr        |   |                            |   |              |   |   |
| 10. |                  |                                    | X Abbruch    |                                          | bis 28.0        | 2.2017 18:00     | Uhr        |   |                            |   |              |   |   |
| 11. |                  |                                    |              |                                          | 1               |                  |            |   | A Neu                      |   |              |   |   |
| 11- |                  |                                    |              |                                          | ab 21.0         | 2 2017           | Like       |   |                            |   |              |   |   |
| 12. |                  |                                    |              |                                          | ab  21.0.       | 100.00           | 011        |   |                            |   |              |   |   |
| 12: |                  |                                    |              | and in Children Ort faction all          |                 |                  | 116.       |   | Ma Sondon                  |   |              |   |   |
| 13: |                  |                                    |              | ung im club vor urt (optional)           | ab              |                  | Unr        |   | 1// Jenden                 |   |              |   |   |
| 13: |                  |                                    |              |                                          | bis             |                  | Uhr        |   | Contraction and the second |   |              |   |   |
| 14: |                  |                                    |              |                                          |                 |                  |            |   | Verschieden                |   |              |   |   |
| 14: |                  |                                    |              | una                                      | PIN             |                  |            |   |                            |   |              |   |   |
| 15: |                  |                                    |              |                                          |                 |                  |            |   |                            |   |              |   |   |
| 15: | -                |                                    |              |                                          | von             | bis .            |            |   | S Nenngeld                 | - |              |   |   |
| 16: | 1 ( <del>*</del> | Neu F9 Edit F7 🗙 Löschen F5        |              |                                          |                 |                  |            |   |                            | - |              |   |   |
| 16: |                  | In der Liste höher                 |              | melduna                                  | min.            | max.             |            |   | 🔽 Listen                   | - |              |   |   |
| 17: | . <u></u>        |                                    |              | -                                        |                 |                  |            |   |                            |   |              |   |   |
| 17: |                  |                                    | -            |                                          |                 |                  |            |   |                            | - |              |   |   |
| 18: | Anmeldereg       | el                                 | ×            | iline möglich                            | bis             |                  | Uhr        |   |                            | - |              |   |   |
| 18: |                  |                                    |              | two NUD that BC CADDID, United           |                 |                  |            |   |                            |   |              |   |   |
| 19: |                  |                                    |              | Jung Non uber PC CADDIE.//online         |                 |                  |            |   |                            |   |              |   |   |
| 19: | Kennung          | Maximalzahi Anmeldungen            | ✓ <u>0</u> K | sperrt (nur mit speziellen Rechten mögli | ich)            |                  |            |   |                            |   |              |   |   |
| 20: | Typ:             | Maximalzahl Anmeldungen 🔹          |              |                                          |                 |                  |            |   |                            |   |              |   |   |
|     |                  |                                    | X Abbruch    | eise gegen das Intrepet prüfen           |                 |                  | -          |   |                            |   |              |   |   |
|     | Anaphi           |                                    |              |                                          |                 |                  | _          |   |                            |   |              |   |   |
|     | Anzani.          |                                    |              | Erweiterte Anmeldered                    | ieln definieren |                  |            |   |                            |   |              |   |   |
|     |                  |                                    |              |                                          |                 |                  |            |   |                            |   |              |   |   |
|     | Datum            | 01.01.2017                         |              | Anmeide-Optionen                         | derinieren      |                  |            |   |                            |   |              |   |   |
|     |                  | 31.12.2017                         |              |                                          |                 |                  |            |   |                            |   |              |   |   |
|     |                  |                                    |              |                                          |                 |                  |            |   |                            |   |              |   |   |
|     |                  |                                    |              |                                          |                 |                  |            |   | Ende E                     |   |              |   |   |
|     | Kategorier       | n 👍  li 😁                          |              |                                          |                 |                  |            |   |                            |   |              |   |   |
| Ĩ   |                  |                                    |              |                                          |                 |                  |            |   |                            |   |              |   |   |
|     | Flags:           | Diese Regel ist aktiv              |              |                                          |                 |                  |            |   |                            |   |              |   |   |
|     |                  | Auch vergangene Buchungen einrecht |              |                                          |                 |                  |            |   |                            |   |              |   |   |
|     |                  |                                    |              |                                          |                 |                  |            |   |                            |   |              |   |   |
| 1   |                  | Warteliste-Einträge einrechnen     |              |                                          |                 |                  |            |   |                            |   | 1            |   | 1 |
| N 1 |                  |                                    |              |                                          |                 |                  |            |   |                            |   |              |   | _ |

- 1. name of the rule
- 2. restriction
- 3. valid period
- 4. valid categories
- 5. activate rule

# List of events

Under **events** and at the bottom **List of events**you can also print courses & events.

| Liste der Events        |                                                                                                    | ? – 🗆 X    |
|-------------------------|----------------------------------------------------------------------------------------------------|------------|
| Datum: von:<br>Typen:   | 01.01.2022 bis: 31.12.2022                                                                                                    | Drucken F8 |
| Status:                 | (Keiner)         Image: Constraint of the second second s |            |
| Kategorie:              |                                                                                                    |            |
| Namensteil:             |                                                                                                    |            |
| Hcp-wirksam:            | (egal)                                                                                                    |            |
| nur <u>a</u> ktuelle Ve | rsionen der Veranstaltungen                                                                                                    |            |
| Platz:                  | ≡ •••                                                                                                    |            |
| Reihenfolge:            | Datum                                                                                                    |            |
|                         |                                                                                                    |            |
| Einzeliges Forn         | nat für den Export<br>len nachrechnen                                                                                                    |            |
|                         |                                                                                                    |            |

This view can also be narrowed down, e.g. by category.

| Eventkategorien      |                       |              |
|----------------------|-----------------------|--------------|
|                      |                       |              |
| Guter Name           | НМ                    | ✓ <u>о</u> к |
| Schnupperkurs        | SCHNUPP               | P.//e Import |
| Tur                  | TUR                   | Fall import  |
| Event                | EVENT                 |              |
| Platzreife           | PR                    |              |
| Pro Pro              | PRO                   |              |
| Turnier              | TURN                  |              |
|                      |                       |              |
|                      |                       |              |
| 🕂 Neu F9 🖍 Edit      | F7 <u>L</u> öschen F5 |              |
| 1 In der Liste höher | ↓ In der Liste tiefer | X Abbruch    |
|                      |                       |              |

or priorities/status

| Liste der Events                                        |                                                                                                    | ? – 🗆 🗙    |
|---------------------------------------------------------|----------------------------------------------------------------------------------------------------|------------|
| Datum: von:<br>Typen:                                   | 01.01.2022 bis: 31.12.2022<br>Events  Kurse  V                                                                                                    | Drucken F8 |
| Status:                                                 | (Keiner)       ^         Image: Constraint of the second second secon |            |
| Kategorie:                                              | ≡                                                                                                    |            |
| Namensteil:                                             |                                                                                                    |            |
| Hcp-wirksam:                                            | (egal)                                                                                                    |            |
| nur <u>a</u> ktuelle Ve                                 | ersionen der Veranstaltungen                                                                                                    |            |
| Platz:                                                  | ≡ •••                                                                                                    |            |
| Reihenfolge:                                            | Datum                                                                                                    |            |
| <ul><li>Einzeliges Form</li><li>Teilnehmerzah</li></ul> | nat für den Export<br>ilen nachrechnen                                                                                                    |            |

The finished list shows all courses or events selected in the period

# Veranstaltungs-Liste - 02.05.18

|     |          |                                         |                |                  |             |        | Stand: 0 | 2.05.18, 20:50 Uhr |
|-----|----------|-----------------------------------------|----------------|------------------|-------------|--------|----------|--------------------|
| Nr. | Datum    | Veranstaltung                           | Тур            |                  | MaxHcp Tota | I Max. | Löcher   | CBA                |
| 1   | 16.01.18 | 3 Dienstage                             | Kurs           |                  | (           | ) 0    | 18       |                    |
|     | 18002    | 9001.1.1.1 Sonnenschein Platz Loch 1-18 |                | Gäste:           |             | ) (    |          |                    |
| 2   | 01.05.18 | 3 Tage Fortgeschrittenenkurs            | Kurs           |                  | (           | ) 10   | 18       |                    |
|     | 18005    |                                         |                | Gäste:           | (           | ) 5    |          |                    |
| 3   | 05.05.18 | TT Ressourcen                           | Kurs           |                  |             | 4 8    | 18       |                    |
|     | 18006    | sonn.1.1.0 Sonnenschein                 |                | Gäste:           |             | 1 0    |          |                    |
| 4   | 12.05.18 | Platzreife                              | Kurs           |                  |             | I 0    | 18       |                    |
|     | 18007    | sonn.1.1.0 Sonnenschein                 |                | Gäste:           |             | 1 5    |          |                    |
|     |          | Total: 5 - Gäste: 2                     | Internet: Tota | II: 0 - Gäste: 0 |             |        |          |                    |

PC CADDIE 2017 © 1988-2018 PC CADDIE AG

GC Sonnenschein, Schüpfheim

# **Customised layouts**

### **Function sheet**

|                      | 3                                                            | Tage F                                                      | orto                              | gesc                         | hritten                                    | enkurs | <u>5</u>                          |  |
|----------------------|--------------------------------------------------------------|-------------------------------------------------------------|-----------------------------------|------------------------------|--------------------------------------------|--------|-----------------------------------|--|
| Untertitel zum Namen |                                                              |                                                             |                                   |                              |                                            |        |                                   |  |
|                      | 15.10.20 ([                                                  | Donnersta                                                   | g) - 17                           | .10.20                       | (Samstag)                                  | )      |                                   |  |
|                      | 14:00 Uhr - 18:00 L                                          | Jhr                                                         |                                   |                              |                                            |        |                                   |  |
|                      | 29.10.19 (Dienstag                                           | 1)                                                          |                                   |                              |                                            |        |                                   |  |
|                      | 18:00 - 19:00<br>Info<br>Intern                              | 18 Loch, 10 Te<br>Alles, was im lı<br>Auch interne Ir       | ee<br>nfofestern i<br>nfos könner | n der Ressu<br>n hiermit ger | urce eingetragen wu<br>druckt werden       | urde   |                                   |  |
|                      | 21:30 - 22:45                                                | Eva                                                         |                                   | _                            |                                            |        |                                   |  |
|                      | 03.03.20 (Dienstag                                           | 1)                                                          |                                   |                              |                                            |        |                                   |  |
|                      |                                                              | event0010100<br>Besprechungs                                | raum                              |                              |                                            | 50.00  |                                   |  |
|                      |                                                              | Desprechangs                                                | laum                              |                              | 1                                          | 50,00  | 50,00                             |  |
| )                    | 15.10.20 ([                                                  | Donnersta                                                   | g)                                |                              | 1                                          | 50,00  | 50,00                             |  |
|                      | 15.10.20 (I<br>14:00                                         | Donnersta                                                   | g)                                |                              | 1                                          | 50,00  | 50,00                             |  |
|                      | 15.10.20 (I<br>14:00                                         | Donnersta                                                   | g)                                |                              | 1                                          | 50,00  | 50,00                             |  |
|                      | 15.10.20 (I<br>14:00<br>14:00                                | Donnersta<br>unterevent<br>apero                            | g)                                |                              | 1                                          | 50,00  | 50,00<br>Stand: 28.08.20, 13:27 ( |  |
|                      | 15.10.20 (I<br>14:00<br>14:00<br>Name                        | Donnersta<br>unterevent<br>apero                            | g)                                |                              | Mail                                       | 50,00  | 50,00<br>Stand: 28.08.20, 13:27 ( |  |
|                      | 15.10.20 ([<br>14:00<br>14:00<br>Name<br>Ghisletti           | Desprectivitys Donnersta unterevent apero Vorname Tamara    | g)                                |                              | Mail<br>er@pccaddie.com                    | 50,00  | 50,00<br>Stand: 28.08.20, 13:27 ( |  |
|                      | 15.10.20 ([<br>14:00<br>14:00<br>Name<br>Ghisletti<br>Member | Desprechangs Donnersta unterevent apero Vorname Tamara Paul | g)                                |                              | Mail<br>er@pccaddie.com<br>paul@member.com | 50,00  | 50,00<br>Stand: 28.08.20, 13:27 ( |  |

- 1. General event information: Event name, subtitle, start & end of the event, time from to
- 2. Individual resources: Time, location or area, stored information, article with price if applicable
- 3. Sub-events: time and title
- 4. Information about the participants

Layout for setting

| Format-Editor                                                                                                    | -  |                                                       | ×                 |
|----------------------------------------------------------------------------------------------------|----|-------------------------------------------------------|-------------------|
| Name:     EVENT Funktionsheet     Image: Meues Format definieren       Format-Ivp     Liste     Zeilen:     Titel       1/0 (0)     Linie     Iab       10 (0)     Linie     Iab       (KOPFINFO: FILTER>     Image: NAME     Image: NAME | <> | <u>F</u> elder<br><u>B</u> efehle<br>S <u>c</u> hrift | F2<br>F6          |
|                                                                                                    |    | Format spei<br>Format joisc<br>Datei                  | cF11<br>hF5<br>F9 |
|                                                                                                    | ¢. | Test                                                  | <u>F8</u>         |
| <                                                                                                    | ×  | <u>E</u> nde                                          |                   |

1. commands to copy. Can of course be further supplemented with e.g. street, town etc. However, it

may then be necessary to print in landscape format

<KOPFINF0:FILTER> <Z >|<NAME >|<VORNAME >|<STRASSE >|<PLZ >|<ORT >|<MOBIL >|<MAIL >

Freely definable list course or event

|                                            | <u> 3</u>         | Tag          | ge                   | Fort         | ges    | <u>chr</u> | itten     | enkurs      |                        |
|--------------------------------------------|-------------------|--------------|----------------------|--------------|--------|------------|-----------|-------------|------------------------|
|                                            | Untertitel z      | um l         | Name                 | en           |        |            |           |             |                        |
| 15.10.20 (Donnerstag) - 17.10.20 (Samstag) |                   |              |                      |              |        |            |           |             |                        |
|                                            | 14:00 Uhr - 18:00 | Uhr          |                      |              |        |            |           |             |                        |
|                                            | 03.03.20 (Diensta | g)           |                      |              |        |            |           |             |                        |
|                                            |                   | ever<br>Besj | nt001010<br>prechung | )0<br>gsraum |        |            | 1         | 50,00       | 50,00                  |
| Nr.                                        | Nachname, Vorname | HCP          | Geburt               | Club         | Mail   | Mobil      | Bemerkung | Anwesenheit | oland. 20.00.20, 10.41 |
| 1                                          | Ghisletti, Tamara |              |                      | Gast         | er@pcc |            |           |             |                        |
| 2                                          | Member, Paul      | 15,0         | 15.04.65             |              | paul@n | 1          |           |             |                        |
|                                            | +                 |              |                      | 1            |        |            | -         |             |                        |

<

(

- Settings taken from the print window (tick activated or deactivated)
   Freely definable layout

^

| Format-Editor                                   |                      |                                   |                                                                                                    |                                                                                                    |             | _                      | ×     |
|-------------------------------------------------|----------------------|-----------------------------------|----------------------------------------------------------------------------------------------------|----------------------------------------------------------------------------------------------------|-------------|------------------------|-------|
| Name.                                           | Frei definierbare Li | ste - Kurs                        | - × N                                                                                                    | Leues Format definieren                                                                            |             | > Felder               | F2    |
| Format- <u>T</u> yp                             | Liste                | ✓ <u>Z</u> eilen:                 | Titel                                                                                                    | <evname></evname>                                                                                  |             | Befehle                |       |
| 2 10 .                                          |                      | 30 · · ·   · · · · 40 · · ·       | ····50···¦··                                                                                                    | 1/0 (0) Linie                                                                                      | <u>T</u> ab | ∎ –                    | F6    |
| <pre><z> <name_oh< pre=""></name_oh<></z></pre> | NE_TITEL :           | >  <hcp> <geburt> </geburt></hcp> | <club< td=""><td>&gt; <mail> <mobil> <xinfo< td=""><td>&gt;  ^</td><td>Grafik</td><td>F7</td></xinfo<></mobil></mail></td></club<> | >  <mail> <mobil> <xinfo< td=""><td>&gt;  ^</td><td>Grafik</td><td>F7</td></xinfo<></mobil></mail> | >  ^        | Grafik                 | F7    |
|                                                 |                      |                                   |                                                                                                    |                                                                                                    |             |                        |       |
|                                                 |                      |                                   |                                                                                                    |                                                                                                    |             | Format speicher        | n F11 |
|                                                 |                      |                                   |                                                                                                    |                                                                                                    | τ           | Format <u>l</u> öschen | FS    |
|                                                 |                      |                                   |                                                                                                    |                                                                                                    | í           | o Datei                | F9    |
|                                                 |                      |                                   |                                                                                                    |                                                                                                    |             |                        |       |
|                                                 |                      |                                   |                                                                                                    |                                                                                                    | l l         | Test                   | F8    |
|                                                 |                      |                                   |                                                                                                    |                                                                                                    |             |                        |       |
|                                                 |                      |                                   |                                                                                                    |                                                                                                    |             |                        |       |
|                                                 |                      |                                   |                                                                                                    |                                                                                                    |             |                        |       |
|                                                 |                      |                                   |                                                                                                    |                                                                                                    |             |                        |       |
| <                                               |                      |                                   |                                                                                                    |                                                                                                    | <b>`</b>    | • <u>E</u> nde         |       |

- 1. please adjust
- 2. copy the layout below

| <z> <name_ohne_titel< td=""><td>&gt; <hcp> <geburt> <club< td=""><td>&gt; <mail> <mobil< td=""></mobil<></mail></td></club<></geburt></hcp></td></name_ohne_titel<></z> | >  <hcp> <geburt> <club< td=""><td>&gt; <mail> <mobil< td=""></mobil<></mail></td></club<></geburt></hcp> | >  <mail> <mobil< td=""></mobil<></mail> |
|----------------------------------------------------------------------------------------------------|----------------------------------------------------------------------------------------------------|------------------------------------------|
| >  <xinf0> </xinf0>                                                                                                    |                                                                                                    |                                          |

# Multi-day view

About events | Open multi-day view or directly in the event.

- Print portrait format 7 days max
- Print landscape format 14 days max
- The areas: Event, Tournaments, Courses are created automatically
- The multi-day view is the "image" of the timetables
- For events, courses or tournaments, only blocks, filters or resources are printed per event

| Mehrtagesansicht                                                                | - 🗆 X         |
|---------------------------------------------------------------------------------|---------------|
| Von 13.06.2022 bis 19.06.2022 1<br>Event 2 =                                    | ᡖ Drucken     |
| 18 Loch<br>18 & 9 Loch                                                          |               |
| Event                                                                           |               |
| 4     5     6       + Neu     F9     ✓ Bearbeiten     F7     ▶ Entfernen     F5 | <b>⊡</b> Ende |

- 1. Date range
- 2. Selection of the event/event
- 3. Saved print layouts
- 4. Create new print layout
- 5. Edit the print layout
- 6. Removing the print layout

### Explanations of the print layout

| Mehrtagesansicht | - Vorlage bearbeiten                                                                                                    |                                                                                                    |              |
|------------------|----------------------------------------------------------------------------------------------------|----------------------------------------------------------------------------------------------------|--------------|
| Name 1           |                                                                                                    | CAR3 Cart 3                                                                                                    | <u>✓ о</u> к |
| Ansicht 2        | <ul> <li>✓ Querformat</li> <li>✓ Standardfarbe aus Timetable</li> </ul>                                                                                                    | #EC#         Events           HOTL         Hotel (H)           #EC#         Kurse                                                                                                    | X Abbruch    |
| Buchungsart      | Person Filter/Pause/Transparent Sperrung                                                                                                    | #TC#         Turniere           RAST         18 Loch           CAR1         Cart 1           CAR2         Cart 2                                                                                                    |              |
| Zu drucken       | Buchungs-Typ         ✓         Kernzeit         ✓         Titel/Bezeichnung         Info         Beschränken auf       0         Zeichen         Interne Info         Beschränken auf       0         Zeichen | 1801       18 Loch Platz         1810       18 Loch, 10 Tee         0901       9 Loch         JOHN       John         PETE       Peter         WILL       Willi         EVA       Eva         LE1       Leischläger         L52       Laischläger |              |
|                  | Artikel  Preis Anzahl                                                                                                    |                                                                                                    |              |

- 1. Name: name the print layout
- 2. View: Select here whether you want to print in landscape format. If no selection is made, it will be printed in portrait format
- 3. Standard colour from timetable: the printed information is outlined in the colour of the timetable area. An explicitly selected colour, e.g. in the blocking or resource, is always printed. Regardless of whether this tick is set.
- 4. Booking type: What should be printed? Persons (flights or individual bookings), filter/pause/transparent, blocking
- 5. What information (apart from the time/date) should be printed?
- 6. Automatically created timetable areas: Courses, tournaments & events
- 7. All other timetable areas

### Example layout for timetable areas

| Mehrtagesansi | cht - Vorlage bearbeiten                                           |                                                                                       |           |
|---------------|--------------------------------------------------------------------|---------------------------------------------------------------------------------------|-----------|
| Name          | 18 & 9 Loch                                                        | CAR3 Cart 3                                                                           | ОК        |
| Ansicht       | Querformat                                                         | #EC#         Events           HOTL         Hotel (H)                                  | × Abbruch |
| Buchungsart   | Person                                                             | #CC# Kurse     #TC# Turniere                                                          | _         |
|               | <ul> <li>✓ Filter/Pause/Transparent</li> <li>✓ Sperrung</li> </ul> | CAR1 Cart 1                                                                           |           |
| Zu drucken    | Buchungs-Typ                                                       | ✓         1801         18 Loch Platz           ✓         1810         18 Loch, 10 Tee |           |
|               | Kernzeit     Titel/Bezeichnung                                     | Ø901         9 Loch           JOHN         John                                       |           |
| 2             | Beschränken auf 0 Zeichen                                          | PETE Peter  VILL Willi  D/A Eva                                                       |           |
|               | Beschränken auf Zeichen                                            | LE1 Leischläger                                                                       |           |
|               | Artikel  Preis                                                     |                                                                                       |           |
|               | Anzahl                                                             |                                                                                       |           |

- 1. View: Landscape format incl. the coloured border
- 2. Display names
- 3. Desired areas

| Mehrtagesansic        | tht [Fertig]                                                                                                    |                                                                                                    |                                                                                                    |                                           |                                           |                    |                      | - 🗆 X |
|-----------------------|----------------------------------------------------------------------------------------------------|----------------------------------------------------------------------------------------------------|----------------------------------------------------------------------------------------------------|-------------------------------------------|-------------------------------------------|--------------------|----------------------|-------|
| 🔍 📋 Kopieren          | F6 🔀 Speichern                                                                                                    | F7 🔒 Drucken                                                                                                    | F8 Seiten 1-2/2                                                                                                    | 100% Mehrtag                              | gesansicht                                |                    |                      |       |
| Alle Plätze           | _                                                                                                    |                                                                                                    |                                                                                                    |                                           |                                           |                    |                      |       |
|                       | 1<br>Mittwoch<br>06.07.22                                                                                                    | Donnerstag<br>07.07.22                                                                                                    | Freitag<br>08.07.22                                                                                                    | Samstag<br>09.07.22                       | Sonntag<br>10.07.22                       | Montag<br>11.07.22 | Dienstag<br>12.07.22 |       |
| 18 Loch               | 09:40-09:50<br>[Person]<br>dil Mitglied.Claudia<br>Wember, Paul<br>Member, Paul<br>Member, Paul | 09:40-09:50<br>[Person]<br>all Mitglied, Claudia<br>Immenegger, Marius<br>Member, Peul<br>Member, Petra<br>10:10-10:20<br>[Person]<br>X. Angelina, Jolie<br>X. Passiv, Alin<br>Imped, Bitt<br>all Ringel, Anna | 09:20-09:30<br>[Person]<br>ali Mitglied. Claudia<br>Immenegger, Marius<br>Member, Peul<br>Member, Petra<br>10:20-10:30<br>[Person]<br>X. Angelina, Jolie<br>X. Passiv, Alin<br>Impred, Bitt<br>ali Ringel, Anna<br>14:00-18:00<br>[Sperrung]<br>Kurs Webina | 14:00-18:00<br>[Sperrung]<br>Kurs Webinar | 14:00-18:00<br>[Sperrung]<br>Kurs Webinar |                    |                      |       |
| Cart 1                | 09:30-17:30<br>[Person]<br>Mitglied,Claudia                                                                                                    | 09:30-17:30<br>[Person]<br>Mitglied,Claudia                                                                                                    | 10:10-18:10<br>[Person]<br>Ringel, Anna                                                                                                    |                                           |                                           |                    |                      |       |
| Cart 2                | 09:50-17:50<br>[Person]<br>Ringel, Anna                                                                                                    | 10:00-18:00<br>[Person]<br>Ringel, Anna                                                                                                    | 09:10-17:10<br>[Person]<br>Mitglied,Claudia                                                                                                    |                                           |                                           |                    |                      |       |
| 18 Loch Platz         | 14:00-18:00<br>[Filter]<br>Kurs Webinar 211125                                                                                                    |                                                                                                    |                                                                                                    |                                           |                                           |                    |                      |       |
| 9 Loch                | 11:40-11:50<br>[Person]<br>Mitglied.Claudia<br>Emmenegger, Marius<br>Member, Paul<br>Member, Petra<br>12:00-12:10<br>[Person]                                                                                                    | 11:40-11:50<br>[Person]<br>Mitglied,Claudia<br>Emmenegger, Marius<br>Member, Paul<br>Member, Petra<br>12:10-12:20<br>[Person]                                                                                  | 11:20-11:30<br>[Person]<br>Mitglied,Claudia<br>Emmenegger, Marius<br>Member, Paul<br>Member, Petra<br>12:20-12:30<br>[Person]                                                                                                    |                                           |                                           |                    |                      |       |
| Seite 1, Stand 06.07. | 22,09:03:03,test                                                                                                    |                                                                                                    |                                                                                                    | 1                                         |                                           | ,                  | ,                    |       |

- 1. Selected date range
- 2. First timetable range displayed. The other areas can be seen further down on the following pages
- 3. Individual persons of the flights with the colour border of the timetable area
- 4. Resource from an event